# GA-B75M-D3H

ユーザーズマニュアル

改版 1001 12MJ-B75MD3H-1001R

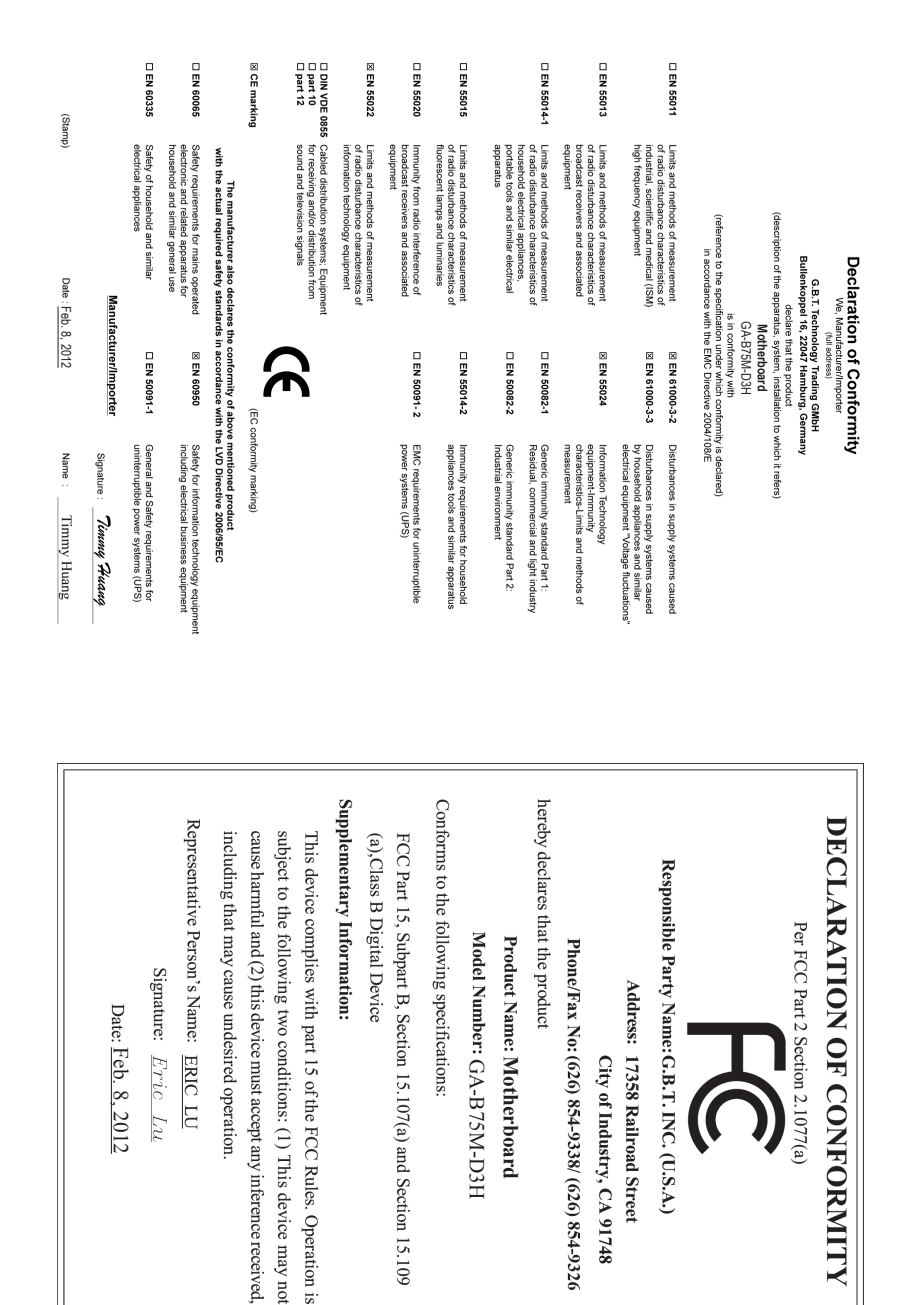

### <u>著作権</u>

© 2012 GIGA-BYTE TECHNOLOGY CO., LTD。版権所有。 本マニュアルに記載された商標は、それぞれの所有者に対して法的に登録されたものです。

#### 免責条項

このマニュアルの情報は著作権法で保護されており、GIGABYTE に帰属します。 このマニュアルの仕様と内容は、GIGABYTE により事前の通知なしに変更される ことがあります。

本マニュアルのいかなる部分も、GIGABYTEの書面による事前の承諾を受けることなしには、いかなる手段によっても複製、コピー、翻訳、送信または出版することは禁じられています。

- 本製品を最大限に活用できるように、ユーザーズマニュアルをよくお読みください。
- 製品関連の情報は、以下の Web サイトを確認してください: http://www.gigabyte.com

#### マザーボードリビジョンの確認

マザーボードのリビジョン番号は「REV: X.X.」のように表示されます。例えば、 「REV: 1.0」はマザーボードのリビジョンが 1.0 であることを意味します。マザー ボード BIOS、ドライバを更新する前に、または技術情報をお探しの際は、マザー ボードのリビジョンをチェックしてください。

例:

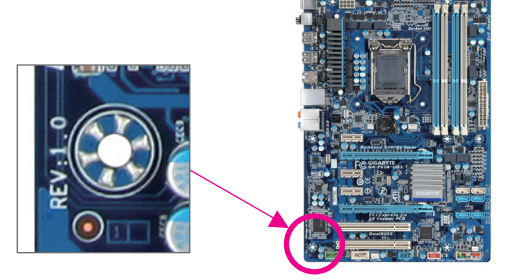

| GA-B75M- | -D3H | マザーボードのレイアウト             | 5  |  |
|----------|------|--------------------------|----|--|
| GA-B75M- | -D3H | マザーボードブロック図              | 6  |  |
|          |      |                          |    |  |
| 第1章      | /\-  | ドウェアの取り付け                | 7  |  |
|          | 1-1  | 取り付け手順                   | 7  |  |
|          | 1-2  | 製品の仕様                    | 8  |  |
|          | 1-3  | CPUの取り付け                 | 10 |  |
|          | 1-4  | メモリの取り付け                 | 11 |  |
|          | 1-5  | 拡張カードを取り付ける              | 11 |  |
|          | 1-6  | 背面パネルのコネクタ               | 12 |  |
|          | 1-7  | 内部コネクタ                   | 14 |  |
|          |      |                          |    |  |
| 第2章      | BIOS | 5 セットアップ                 | 23 |  |
|          | 2-1  | 起動画面                     | 23 |  |
|          | 2-2  | メインメニュー                  | 24 |  |
|          | 2-3  | M.I.T.                   | 25 |  |
|          | 2-4  | System (システム)            | 32 |  |
|          | 2-5  | BIOS Features (BIOS の機能) | 33 |  |
|          | 2-6  | Peripherals (周辺機器)       | 35 |  |
|          | 2-7  | Power Management (電力管理)  | 38 |  |
|          | 2-8  | Save & Exit (保存して終了)     | 39 |  |
|          |      |                          |    |  |
| 第3章      | ドラ   | イバのインストール                | 40 |  |
|          | 規制声明 |                          |    |  |

# GA-B75M-D3H マザーボードのレイアウト

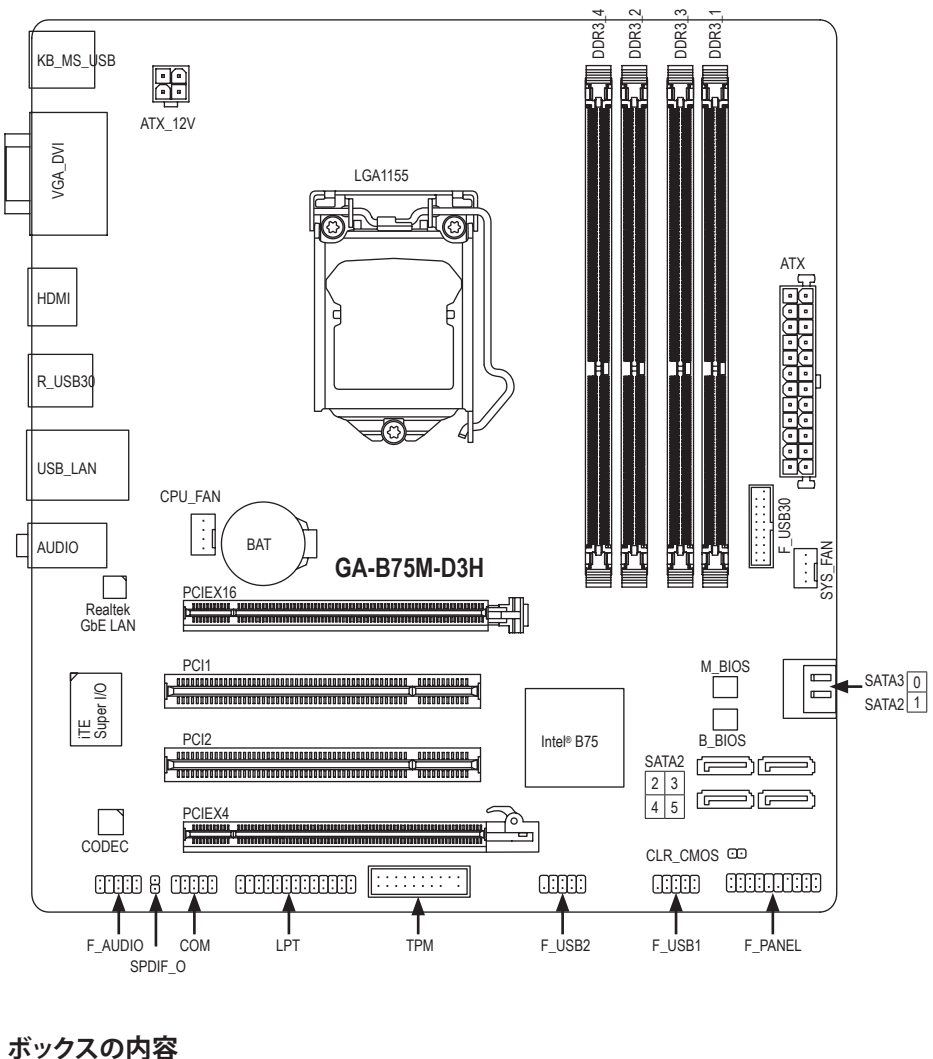

- ☑ GA-B75M-D3Hマザーボード
- ☑ マザーボードドライバディスク
   ☑ ユーザーズマニュアル
- ☑ 2本のSATAケーブル ☑ 1/0 シールド
- \*上のボックスの内容は参照専用であり、実際のアイテムはお求めになった製品パッケージにより異なります。

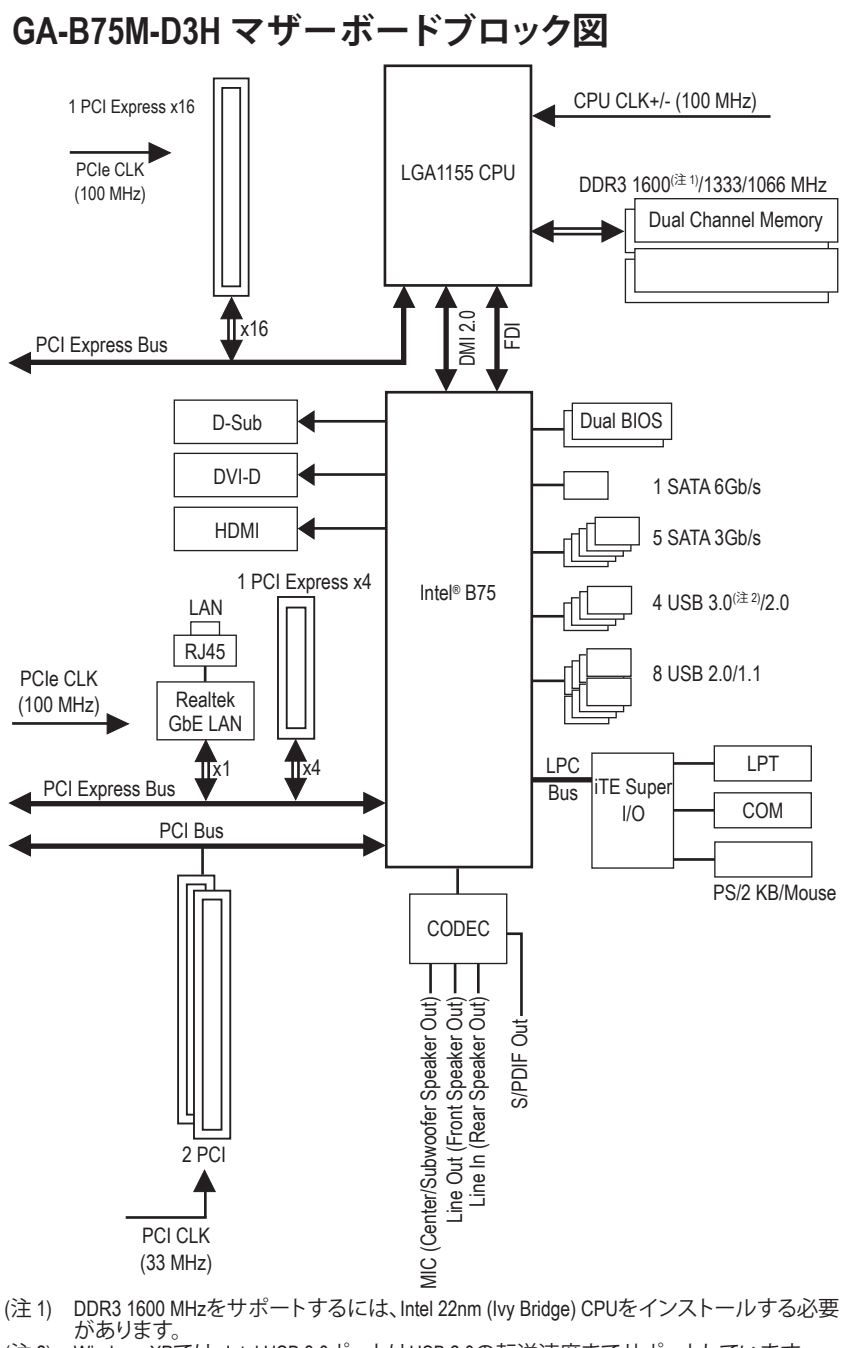

(注 2) Windows XPでは、Intel USB 3.0ポートはUSB 2.0の転送速度までサポートしています。

# 第1章 ハードウェアの取り付け

### 1-1 取り付け手順

マザーボードには、静電放電 (ESD) の結果、損傷する可能性のある精巧な電子回路 やコンポーネントが数多く含まれています。取り付ける前に、ユーザーズマニュアル をよくお読みになり、以下の手順に従ってください。

- 取り付け前に、シャーシがマザーボードに適していることを確認してください。
- 取り付ける前に、マザーボードの S/N (シリアル番号) ステッカーまたはディ ーラーが提供する保証ステッカーを取り外したり、はがしたりしないでくだ さい。これらの不要ステッカーは保証の確認に必要です。
- マザーボードまたはその他のハードウェアコンポーネントを取り付けたり取り外したりする前に、常にコンセントからコードを抜いて AC 電力を切ってください。
- ハードウェアコンポーネントをマザーボードの内部コネクタに接続している とき、しっかりと安全に接続されていることを確認してください。
- マザーボードを扱う際には、金属リード線やコネクタには触れないでください。
- マザーボード、CPUまたはメモリなどの電子コンポーネントを扱うとき、静電放電(ESD)リストストラップを着用することをお勧めします。ESDリストストラップをお持ちでない場合、手を乾いた状態に保ち、まず金属物体に触れて静電気を取り除いてください。
- マザーボードを取り付ける前に、ハードウェアコンポーネントを静電防止パッドの上に置くか、静電遮断コンテナの中に入れてください。
- マザーボードから電源装置のケーブルを抜く前に、電源装置がオフになっていることを確認してください。
- パワーをオンにする前に、電源装置の電圧が地域の電源基準に従っている ことを確認してください。
- 製品を使用する前に、ハードウェアコンポーネントのすべてのケーブルと電源コネクタが接続されていることを確認してください。
- マザーボードの損傷を防ぐために、ネジがマザーボードの回路やそのコン ポーネントに触れないようにしてください。
- マザーボードの上またはコンピュータのケース内部に、ネジや金属コンポ ーネントが残っていないことを確認してください。
- コンピュータシステムは、平らでない面の上に置かないでください。
- コンピュータシステムを高温環境で設置しないでください。
- 取り付け中にコンピュータのパワーをオンにすると、システムコンポーネントが損傷するだけでなく、ケガにつながる恐れがあります。
- 取り付けの手順について不明確な場合や、製品の使用に関して疑問がある 場合は、正規のコンピュータ技術者にお問い合わせください。

# 1-2 製品の仕様

| CPU               | •           | LGA1155/ <sup>(</sup> ッケージのIntel <sup>®</sup> Core <sup>™</sup> i7プロセッサ/<br>Intel <sup>®</sup> Core <sup>™</sup> i5プロセッサ/Intel <sup>®</sup> Core <sup>™</sup> i3プロセッサ/<br>Intel <sup>®</sup> Pentium <sup>®</sup> プロセッサ/Intel <sup>®</sup> Celeron <sup>®</sup> プロセッサのサポート<br>(最新の CPU サポートリストについては、GIGABYTE の Web サイト<br>にアクセスしてください。)<br>L3 キャッシュは CPU で異なります                                |  |  |  |
|-------------------|-------------|----------------------------------------------------------------------------------------------------|--|--|--|
| チップセット            | •           | Intel® B75 チップセット                                                                                                    |  |  |  |
| メモリ               | •           | 最大 32 GB のシステムメモリをサポートする 1.5V DDR3 DIMM ソケット (x4)<br>* Windows 32ビットオペレーティングシステムの制限により、4 GB以上の物理メモリが取り付けられいるとき、表示される実際のメモリサイズは4 GBより少なくなります。                                                                                                    |  |  |  |
|                   | *<br>*      | デュアルチャンネルメモリアーキテクチャ<br>DDR3 1600/1333/1066 MHz メモリモジュールのサポート<br>* DDR3 1600 MHzをサポートするには、Intel 22nm (Ivy Bridge) CPUをインス<br>トールする必要があります。<br>非 ECC メモリモジュールのサポート                                                                                                    |  |  |  |
|                   | •           | XMP (ユクストリームメモリフロノディル)メモリモシュールのリ<br>ポート<br>* XMPメモリをサポートするには、Intel 22nm (Ivy Bridge) CPUをインストー<br>ルする必要があります。<br>(サポートされる最新のメモリ速度とメモリモジュールについて<br>は、GIGABYTEのWebサイトにアクセスしてください。)                                                                                                    |  |  |  |
| オンボードグラ<br>フィックス  | •           | <ul> <li>チップセットに統合:</li> <li>D-Subポート(x1)</li> <li>DVI-Dポート(x1)、1920x1200の最大解像度をサポートします。</li> <li>* DVI-Dポートは、アダプタによるD-Sub接続をサポートしていません。</li> <li>HDMIポート(x1)、1920x1200の最大解像度をサポートします。</li> </ul>                                                                                                    |  |  |  |
| オーディオ             | *<br>*<br>* | Realtek ALC887 コーデック<br>ハイディフィニションオーディオ<br>2/4/5.1/7.1 チャンネル<br>* 7.1チャンネルオーディオを有効にするには、HDフロントパネルオー<br>ディオモジュールを使用して、オーディオドライバを通してマルチ<br>チャンネルオーディオ機能を有効にする必要があります。<br>S/PDIFアウトのサポート                                                                                                    |  |  |  |
| LAN               | •           | Realtek GbE LAN チップ (x1) (10/100/1000 Mbit)                                                                                                    |  |  |  |
| 拡張スロットー<br>フェイス   | •           | PCI Express x16 スロット (x1)、x16 で実行 (PCIEX16)<br>(PCI Express x16スロットはPCI Express 3.0規格に準拠しています。)<br>* 最適のパフォーマンスを出すために、PCI Expressグラフィックスカー<br>ドを1つしか取り付けない場合、PCIEX16スロットに必ず取り付けてく<br>ださい。<br>* PCI Express (x16) スロットは、Intel 32nm (Sandy Bridge) CPU がインストー<br>ルされている場合はPCI Express 2.0標準までサポートしています。<br>PCI Express x16 スロット (x1)、x4 で実行 (PCIEX4)<br>(PCIEX4 スロットはPCI Express 2.0規格に準拠しています。) |  |  |  |
| フルイガニフィル          | •           |                                                                                                    |  |  |  |
| マルナクラノイックステクノロジ   | •           | AMD CrossFireX テクノロンーの ワホート<br>* AMD CrossFireX"が有効になっているとき、PCIEX16スロットは最大4倍<br>モードで作動します。                                                                                                    |  |  |  |
| ストレージイン<br>ターフェイス | *           | <ul> <li>チップセット:</li> <li>最大1つの SATA 6Gb/s デバイスをサポートする1x SATA 6Gb/s<br/>コネクタ (SATA3 0)</li> <li>最大5つの SATA 3Gb/s デバイスをサポートする5 x SATA 3Gb/s<br/>コネクタ (SATA2 1~5)</li> </ul>                                                                                                    |  |  |  |

| USB        | <ul> <li>チップセット:</li> </ul>                                                                                   |
|------------|----------------------------------------------------------------------------------------------------|
|            | - 最大8のUSB 2.0/1.1ポート(背面パネルに4つのポート、内部                                                                          |
|            | USBヘッダーを通して6ポートが使用可能)                                                                                         |
|            | - 最大4のUSB 3.0/2.0ポート(背面パネルに2つのポート、内部                                                                          |
|            | USBヘッダーを通して2ポートが使用可能)                                                                                         |
|            | * Windows XPでは、Intel USB 3.0ポートはUSB 2.0の転送速度までサポー                                                             |
|            | トしています。                                                                                                    |
| 📻 内部コネクタ   | ◆ 24 ピン ATX メイン電源コネクタ (x1)                                                                                    |
|            | ◆ 4 ピン ATX 12V 電源コネクタ (x1)                                                                                    |
|            | ◆ SATA 6Gb/s コネクタ (x1)                                                                                        |
|            | ◆ SATA 3Gb/s コネクタ (x5)                                                                                        |
|            | ◆ CPU ファンヘッダ (x1)                                                                                             |
|            | ◆ システムファンヘッダ (x1)                                                                                             |
|            | ◆ 前面パネルヘッダ (x1)                                                                                               |
|            | <ul> <li>         ・ 前面パネルオーディオヘッダ (x1)     </li> </ul>                                                        |
|            | <ul> <li>◆ S/PDIF アウトヘッダ (x1)</li> </ul>                                                                      |
|            | ◆ USB 3.0/2.0 ヘッダ (x1)                                                                                        |
|            | ◆ USB 2.0/1.1 ヘッダ (x2)                                                                                        |
|            | <ul> <li>シリアルボートヘッタ (x1)</li> </ul>                                                                           |
|            | バラレルボート (x1)                                                                                                  |
|            | ◆ 信頼フラットフォームセシュール(TPM)ヘッター (x1)                                                                               |
|            | CMOSジャンパをクリアする (x1)                                                                                           |
| 11日 背面パネルの | <ul> <li>▶ PS/2 キーボード/マウスポート (x1)</li> </ul>                                                                  |
| ■ コネクタ     | ◆ D-Subボート (x1)                                                                                               |
|            | ◆ DVI-Dホート (x1)                                                                                               |
|            | ◆ HDMIホート (x1)                                                                                                |
|            | ◆ USB 3.0/2.0ホート (x2)                                                                                         |
|            | ◆ USB 2.0/1.1 示一下 (x4)                                                                                        |
|            | ◆ RJ-45小一ト (X1)<br>・ オーディナジャック (-2) (ティン・ノーイン・アウトロフィク)                                                        |
|            | <ul> <li>オーフィオシャック(X3)(フィンイン/フィンアクド/マイク)</li> </ul>                                                           |
| I/O コントローラ | ・ iTE I/O コントローラチップ                                                                                           |
| ┌── ハードウェア | ◆ システム電圧の検出                                                                                                   |
| モニタ        | <ul> <li>CPU/システム温度検出</li> </ul>                                                                              |
|            | <ul> <li>CPU/システムファン速度検出</li> </ul>                                                                           |
|            | ◆ CPU 過熱警告                                                                                                    |
|            | <ul> <li>CPU/システムファンの異常警告</li> </ul>                                                                          |
|            | <ul> <li>CPU/システムファン速度制御         <ul> <li>A SPU/システムファン速度制御</li> <li>A SPU/システムファン速度制御</li> </ul> </li> </ul> |
|            | * CPU/ンステムノアノ迷度コノトロール機能がサホートされているか<br>ドミャルト 取り付けた OPUにフラーターテー にトゥス用たいます                                       |
|            | とつかは、取り付けたいPUシステムソーフーにようし異なります。                                                                               |
| BIOS       | ◆ 64 Mbit ノフツンユ (X2)<br>・ エ 拍二 ノ トンフ 垢 MM FFL DIOC た 様 計                                                      |
|            | <ul> <li>         止         に         パフ1 セノス         が         れ         に         に         に</li></ul>     |
|            |                                                                                                    |
|            |                                                                                                    |
| 回有の機能      |                                                                                                    |
| <u></u>    |                                                                                                    |
|            | <ul> <li>Apress Installのリットート</li> <li>Apress Recoveryのサポート</li> </ul>                                        |
|            | ✓ Apress Recovery20ワケルート                                                                                      |
|            | ◆ Auto Greenのリットート<br>● ON/OEE Chargeのサポート                                                                    |
|            |                                                                                                    |
|            |                                                                                                    |

| バンドルされた           | • | Norton インターネットセキュリティ (OEM バージョン) |
|-------------------|---|----------------------------------|
| いい ソフトウェア         | • | Intel® Rapid Start Technology    |
|                   | • | Intel® Smart Connect Technology  |
|                   | • | Intel® Smart Response Technology |
|                   | • | Microsoft® Windows 7/XP のサポート    |
| <b>扉 フォームファクタ</b> | • | ATXフォームファクタ、24.4cm x 22.0cm      |

\*GIGABYTEは、事前の通知なしに製品仕様と製品関連の情報を変更する権利を留保します。

### 1-3 CPUの取り付け

CPUを取り付ける前に次のガイドラインをお読みください:

- マザーボードが CPU をサポートしていることを確認してください。
   (最新の CPU サポートリストについては、GIGABYTE の Web サイトにアクセスしてください。)
- ハードウェアが損傷する原因となるため、CPUを取り付ける前に必ずコンピュータのパワーをオフにし、コンセントから電源コードを抜いてください。
- CPUのピン1を探します。CPUは間違った方向には差し込むことができません。 (または、CPUの両側のノッチと CPU ソケットのアライメントキーを確認します。)
- ・ CPU の表面に熱伝導グリスを均等に薄く塗ります。
- CPU クーラーを取り付けないうちは、コンピュータのパワーをオンにしないでください。CPU が損傷する原因となります。
- CPUの仕様に従って、CPUのホスト周波数を設定してください。ハードウェアの仕様 を超えたシステムバスの周波数設定は周辺機器の標準要件を満たしていないため、 お勧めできません。標準仕様を超えて周波数を設定したい場合は、CPU、グラフィック スカード、メモリ、ハードドライブなどのハードウェア仕様に従ってください。

#### CPU を取り付ける

A. マザーボード CPU ソケットのアライメントキーおよび CPU のノッチを確認します。

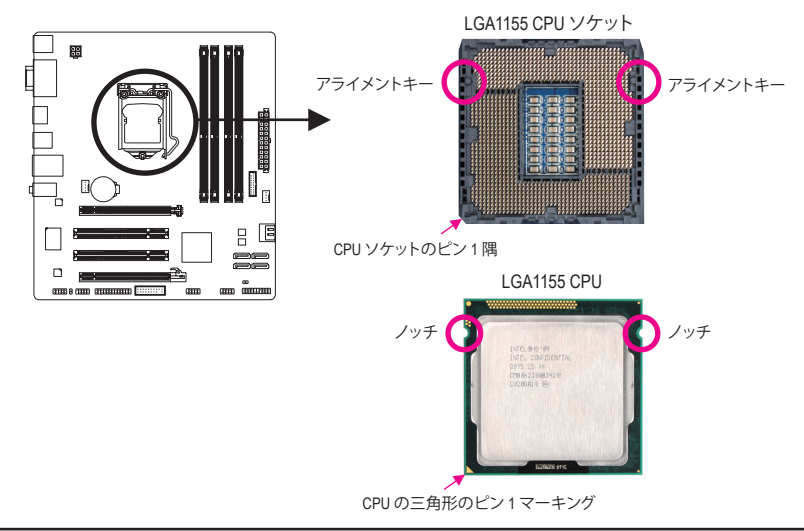

# 1-4 メモリの取り付け

メモリを取り付ける前に次のガイドラインをお読みください:

 マザーボードがメモリをサポートしていることを確認してください。同じ容量、ブランド、速度、およびチップのメモリをご使用になることをお勧めします。 (サポートされる最新のメモリ速度とメモリモジュールについては、GIGABYTEのWebサイトにアクセスしてください。)

- ハードウェアが損傷する原因となるため、メモリを取り付ける前に必ずコンピュー タのパワーをオフにし、コンセントから電源コードを抜いてください。
- メモリモジュールは取り付け位置を間違えぬようにノッチが設けられています。メ モリモジュールは、一方向にしか挿入できません。メモリを挿入できない場合は、 方向を変えてください。

#### デュアルチャンネルのメモリ設定

このマザーボードには4つの DDR3 メモリソケットが装備されており、デュアルチャンネルテク ノロジをサポートします。メモリを取り付けた後、BIOS はメモリの仕様と容量を自動的に検出 します。デュアルチャンネルメモリモードは、元のメモリバンド幅を2倍に拡げます。 4つの DDR3 メモリソケットが2つのチャンネルに分けられ、各チャンネルには次のように2 つのメモリソケットがあります:

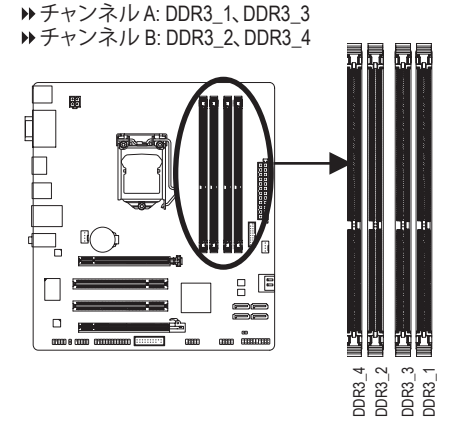

#### ▶デュアルチャンネルメモリ構成表

|           | DDR3_4 | DDR3_2 | DDR3_3 | DDR3_1 |
|-----------|--------|--------|--------|--------|
| 2 つのモジュール |        | DS/SS  |        | DS/SS  |
|           | DS/SS  |        | DS/SS  |        |
| 4 つのモジュール | DS/SS  | DS/SS  | DS/SS  | DS/SS  |

(SS=片面、DS=両面、「--」=メモリなし)

- CPU制限によりデュアルチャンネルモードでメモリメモリを取り付ける前に次のガイドラインをお読みください。
  - DDR3 メモリモジュールが1つしか取り付けられていない場合、デュアルチャンネル モードは有効になりません。
  - 2つまたは4つのメモリモジュールでデュアルチャンネルモードを有効にしていると き、最適のパフォーマンスを発揮するために同じ容量、ブランド、速度、チップのメモ リを使用し、同じ色のDDR3ソケットに取り付けるようにお勧めします。最適のパフォー マンスを発揮するために、2つのメモリモジュールでデュアルチャンネルモードを有効 にしているときは、DDR3\_1とDDR3\_2ソケットにそれらのモジュールを取り付けること をお勧めします。

# 1-5 拡張カードを取り付ける

拡張カードを取り付ける前に次のガイドラインをお読みください:

- ・マザーボードが拡張カードをサポートしていることを確認してください。拡張カードに付属するマニュアルをよくお読みください。
  - ハードウェアが損傷する原因となるため、拡張カードを取り付ける前に必ずコン ピュータのパワーをオフにし、コンセントから電源コードを抜いてください。

### 1-6 背面パネルのコネクタ

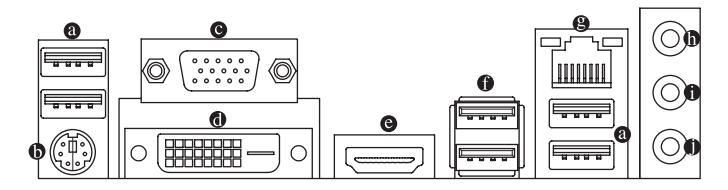

#### ● USB 2.0/1.1 ポート

USB ポートは USB 2.0/1.1 仕様をサポートします。 USB キーボード/マウス、 USB プリンタ、 USB フラッシュドライバなどの USB デバイスの場合、このポートを使用します。

PS/2キーボード/マウスポート
 このポートを使用して、PS/2マウスまたはキーボードに接続します。
 D-Sub ポート

- D-Sub ポートは 15 ピン D-Sub コネクタをサポートします。D-Sub 接続をサポートするモニタ をこのポートに接続してください。
- DVI-D ポート<sup>(注)</sup>

DVI-DポートはDVI-D仕様に準拠しており、1920x1200の最大解像度をサポートします。(サポートされる実際の解像度は使用されるモニタによって異なります。) DVI-D接続をサポートするモニタをこのポートに接続してください。

◎ HDMIポート

HDMI (High-Definition Multimedia Interface) は、非圧縮音声/動画信号の伝送が可能な全デジ タルオーディオ / ビデオインターフェイスです。HDMIポートはHDCPに対応し、ドルビー TrueHDおよびDTS HDマスターオーディオ形式をサポートしています。最大192KHz/24ビッ トの8チャンネルLPCMオーディオ出力もサポートします。このポートを使用してHDMI対応 のオーディオ/ビデオ機器を接続します。サポートする最大解像度は1920 x 1200ですが、サ ポートする実際の解像度は使用するモニターに依存します。

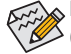

HDMI機器を設置後、必ずデフォルトの音声再生機器をHDMIに設定してください。 (項目名は、オペレーティングシステムによって異なります。以下のスクリーンショットは Windows 7のものです。)

| 9 11 🔤 |                                                                        |  |  |  |
|--------|------------------------------------------------------------------------|--|--|--|
| 播放 錢   | 劉 曾效 通讯                                                                |  |  |  |
| 遵取下面的  | 的播放装置以修改其設定:                                                           |  |  |  |
|        | W2353<br>Intel(R) 顯示器會效<br>預設裝置                                        |  |  |  |
| 0.     | 間叭<br>Realtek High Definition Audio<br>未語入                             |  |  |  |
|        | Realtek Digital Output<br>Realtek High Definition Audio<br>就確          |  |  |  |
|        | Realtek Digital Output(Optical)<br>Realtek High Definition Audio<br>記録 |  |  |  |
|        |                                                                        |  |  |  |
| 設定(    | C) 股為預設值(S) 👻 内醫(P)                                                    |  |  |  |
|        | 1402世 1703月 18日(A)                                                     |  |  |  |

Windows 7で、スタート>コントロールパネル> ハードウェアおよびサウンド>サウンド>再生を 選択し、Intel(R) Display Audioをデフォルト再生デ バイスに設定します。

(注) DVI-Dポートは、アダプタによるD-Sub接続をサポートしていません。

#### オンボードグラフィックスに対してデュアルディスプレイ構成:

このマザーボードには、D-Sub、DVI-DとHDMIの3つのビデオ出力ポートが搭載されています。 デュアルモニタ設定はオペレーティングシステム環境でのみサポートされ、BIOSセット アップまたはPOSTプロセスの間はサポートされません。

#### ● USB 3.0/2.0 ポート

USB 3.0 ポートは USB 3.0 仕様をサポートし、USB 2.0/1.1 仕様と互換性があります。 USB キーボード/マウス、USB プリンタ、USB フラッシュドライブなどの USB デバイスの場 合、このポートを使用してください。

#### 

Gigabit イーサネット LAN ポートは、最大 1 Gbps のデータ転送速度のインターネット接続を 提供します。以下は、LAN ポート LED の状態を説明しています。

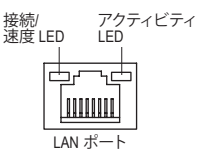

| 接続/速度 LED: |      |                   |  |  |  |
|------------|------|-------------------|--|--|--|
|            | 状態   | 説明                |  |  |  |
|            | オレンジ | 1 Gbps のデータ転送速度   |  |  |  |
|            | 緑    | 100 Mbps のデータ転送速度 |  |  |  |
|            | オフ   | 10 Mbps のデータ転送速度  |  |  |  |

アクティビティ LED:

| 状態 | 記明            |
|----|---------------|
| 点滅 | データの送受信中です    |
| オフ | データを送受信していません |

#### の ラインインジャック(青)

デフォルトのラインインジャックです。光ドライブ、ウォークマンなどのデバイスのライン インの場合、このオーディオジャックを使用します。

● ラインアウトジャック (緑)

デフォルトのラインアウトジャックです。ヘッドフォンまたは2 チャンネルスピーカーの 場合、このオーディオジャックを使用します。このジャックを使用して、4/5.1/7.1 チャンネル オーディオ設定の前面スピーカーを接続します。

# マイクインジャック(ピンク) デフォルトのマイクインジャックです。マイクは、このジャックに接続する必要があります。

7.1チャンネルオーディオを有効にするには、HDフロントパネルオーディオモジュー ルを使用して、オーディオドライバを通してマルチチャンネルオーディオ機能を有 効にする必要があります。

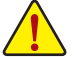

 ・背面パネルコネクタに接続されたケーブルを取り外しているとき、まずデバイスからケーブルを取り外し、次にマザーボードからケーブルを取り外します。

ケーブルを取り外しているとき、コネクタから真っ直ぐに引き抜いてください。
 ケーブルコネクタ内部でショートする原因となるので、横に揺り動かさないでください。

# 1-7 内部コネクタ

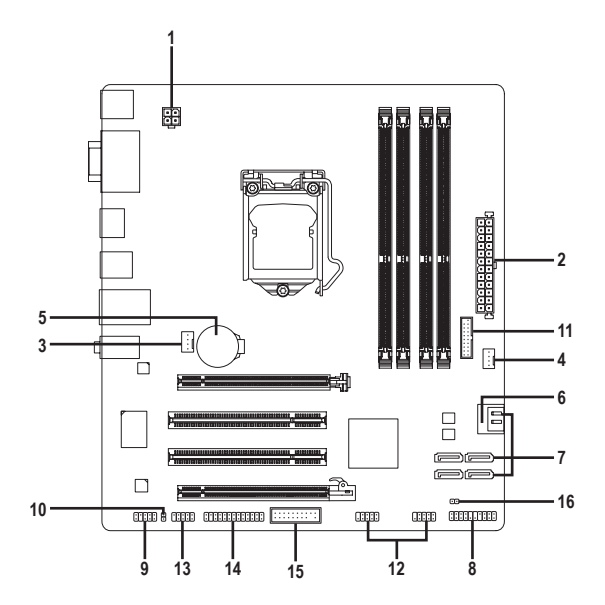

| 1) | ATX_12V         | 9)  | F_AUDIO  |
|----|-----------------|-----|----------|
| 2) | ATX             | 10) | SPDIF_O  |
| 3) | CPU_FAN         | 11) | F_USB30  |
| 4) | SYS_FAN         | 12) | F_USB1/2 |
| 5) | BAT             | 13) | СОМ      |
| 6) | SATA3 0         | 14) | LPT      |
| 7) | SATA2 1/2/3/4/5 | 15) | ТРМ      |
| 8) | F_PANEL         | 16) | CLR_CMOS |
|    |                 |     |          |

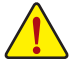

外部デバイスを接続する前に、以下のガイドラインをお読みください:

- ・まず、デバイスが接続するコネクタに準拠していることを確認します。
   ・デバイスを取り付ける前に、デバイスとコンピュータのパワーがオフになっていることを確認します。デバイスが損傷しないように、コンセントから電源コードを抜きます。
- デバイスをインストールした後、コンピュータのパワーをオンにする前に、デバイスのケーブルがマザーボードのコネクタにしっかり接続されていることを確認します。

#### 1/2) ATX\_12V/ATX (2x2 12V 電源コネクタと 2x12 メインの電源コネクタ)

電源コネクタを使用すると、電源装置はマザーボードのすべてのコンポーネントに安定 した電力を供給することができます。電源コネクタを接続する前に、まず電源装置のパ ワーがオフになっていること、すべてのデバイスが正しく取り付けられていることを確認 してください。電源コネクタは、正しい向きでしか取り付けができないように設計されて おります。電源装置のケーブルを正しい方向で電源コネクタに接続します。12V 電源コネ クタは、主に CPU に電力を供給します。12V 電源コネクタが接続されていない場合、コン ピュータは起動しません。

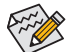

拡張要件を満たすために、高い消費電力に耐えられる電源装置をご使用になることをお勧めします(500W以上)。必要な電力を供給できない電源装置をご使用になると、システムが不安定になったり起動できない場合があります。

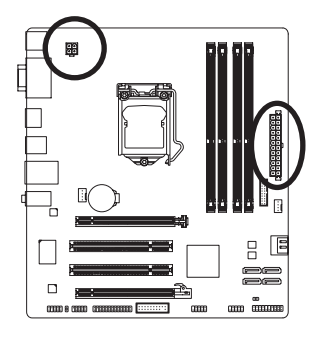

12

1

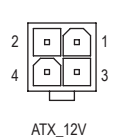

| ATX_12V: |      |  |  |  |
|----------|------|--|--|--|
| ピン番号     | 定義   |  |  |  |
| 1        | GND  |  |  |  |
| 2        | GND  |  |  |  |
| 3        | +12V |  |  |  |
| 4        | +12V |  |  |  |

|          | Чг       | 7  | AIX: |                          |      |                         |
|----------|----------|----|------|--------------------------|------|-------------------------|
|          | ·        | 24 | ピン番号 | 定義                       | ピン番号 | 定義                      |
| •        | •        |    | 1    | 3.3V                     | 13   | 3.3V                    |
| •        | •        |    | 2    | 3.3V                     | 14   | -12V                    |
| •        | ŀ        |    | 3    | GND                      | 15   | GND                     |
| •        | •        |    | 4    | +5V                      | 16   | PS_ON (スロットオン/オ)        |
| <u> </u> | •        | h  | 5    | GND                      | 17   | GND                     |
| <u> </u> | •        | μ  | 6    | +5V                      | 18   | GND                     |
| •        | <u> </u> |    | 7    | GND                      | 19   | GND                     |
| •        | <u> </u> |    | 8    | 電源良好                     | 20   | -5V                     |
| <u>(</u> | •        |    | 9    | 5VSB (スタンバイ +5V)         | 21   | +5V                     |
| <b></b>  | •        |    | 10   | +12V                     | 22   | +5V                     |
| •        | ļ        | 13 | 11   | +12V (2x12 ピン ATX<br>専用) | 23   | +5V (2x12 ピン ATX<br>専用) |
| A        | ΓX       | ,  | 12   | 3.3V (2x12 ピン ATX<br>専用) | 24   | GND (2x12 ピン ATX<br>専用) |

#### 3/4) CPU\_FAN/SYS\_FAN (ファンヘッダ)

このマザーボードのファンヘッダはすべて4ピンです。ほとんどのファンヘッダは、誤挿入 防止設計が施されています。ファンケーブルを接続するとき、正しい方向に接続してくだ さい(黒いコネクタワイヤはアース線です)。速度コントロール機能を有効にするには、 ファン速度コントロール設計のファンを使用する必要があります。最適の放熱を実現する ために、シャーシ内部にシステムファンを取り付けることをお勧めします。

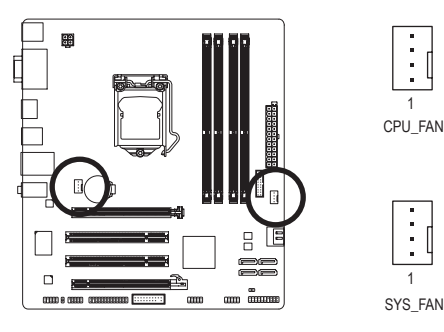

| CPU_FAN: |                    |      |  |  |  |
|----------|--------------------|------|--|--|--|
|          | ピン番号               | 定義   |  |  |  |
|          | 1                  | GND  |  |  |  |
|          | 2                  | +12V |  |  |  |
|          | 3                  | 検知   |  |  |  |
| ſ        | 4                  | 速度制御 |  |  |  |
| 3        | SYS_FAN1/SYS_FAN2: |      |  |  |  |
| ſ        | ピン番号               | 定義   |  |  |  |

| ヒノ留ち | 上我   |
|------|------|
| 1    | GND  |
| 2    | +12V |
| 3    | 検知   |
| 4    | 確保   |

- - CPUとシステムを過熱から保護するために、ファンケーブルをファンヘッダに接続 していることを確認してください。過熱はCPUブリッジが損傷したり、システムが ハングアップする原因となります。
    - これらのファンヘッダは設定ジャンパブロックではありません。ヘッダにジャンパ キャップをかぶせないでください。
- 5) BAT (バッテリ)

バッテリは、コンピュータがオフになっているとき CMOS の値 (BIOS 設定、日付、および 時刻情報など)を維持するために、電力を提供します。バッテリの電圧が低レベルまで下 がったら、バッテリを交換してください。そうしないと、CMOS 値が正確に表示されなかっ たり、失われる可能性があります。

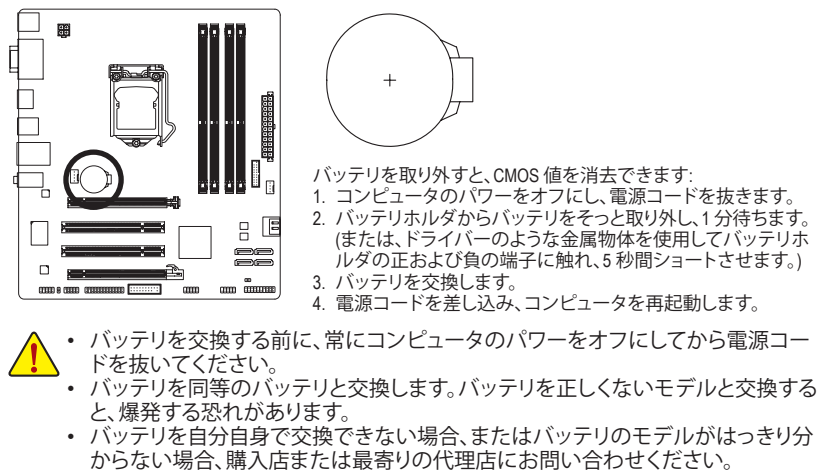

- バッテリを取り付けるとき、バッテリのプラス側(+)とマイナス側(-)の方向に注意 してください (プラス側を上に向ける必要があります)。
- 使用済みのバッテリは、地域の環境規制に従って処理してください。

#### 6) SATA3 0 (SATA 6Gb/s コネクタ、Intel B75チップセット制御)

SATA コネクタはSATA 6Gb/s 標準に準拠し、SATA 3Gb/s および SATA 1.5Gb/s 標準との互換性を有しています。それぞれの SATA コネクタは、単一の SATA デバイスをサポートします。

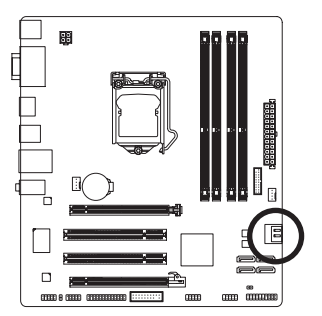

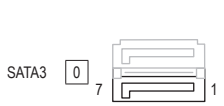

| ピン番号 | 定義  |
|------|-----|
| 1    | GND |
| 2    | TXP |
| 3    | TXN |
| 4    | GND |
| 5    | RXN |
| 6    | RXP |
| 7    | GND |

#### 7) SATA2 1/2/3/4/5 (SATA 3Gb/s コネクタ、Intel B75チップセット制御) SATA コネクタはSATA 3Gb/s 標準に準拠し、SATA 1.5Gb/s 標準との互換性を有しています。 それぞれの SATA コネクタは、単一の SATA デバイスをサポートします。

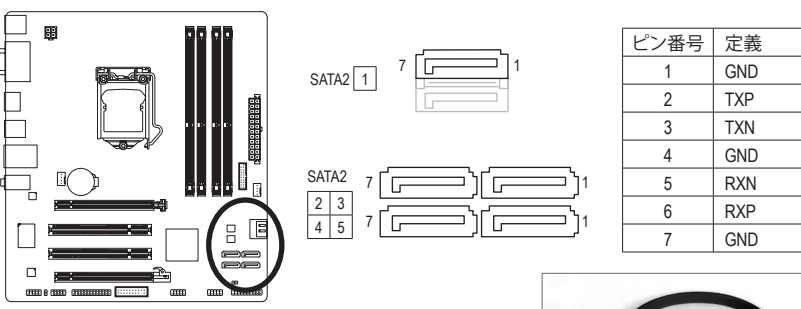

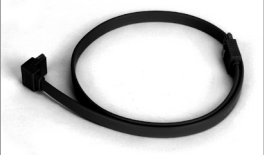

SATA ケーブルのL 形状の端を SATA ハードドライブに接続してください。

#### 8) F\_PANEL (前面パネルヘッダ)

電源スイッチを接続し、以下のピン割り当てに従ってシャーシのスイッチ、スピーカー、 シャーシ侵入スイッチ/センサーおよびシステムステータスインジケータをこのヘッダにリ セットします。ケーブルを接続する前に、正と負のピンに注意してください。

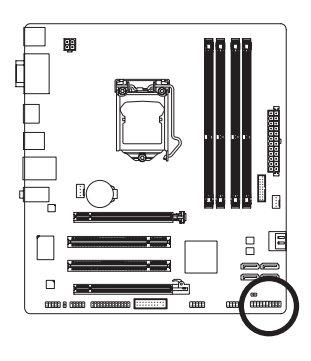

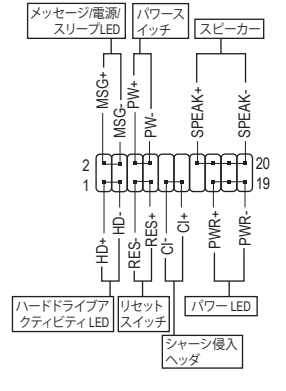

• MSG/PWR (メッセージ/電源/スリープLED):

| システム     | LED |
|----------|-----|
| ステータス    |     |
| S0       | オン  |
| S1       | 点滅  |
| S3/S4/S5 | オフ  |

シャーシ前面パネルの電源ステータスインジケータに接続します。システムが作動しているとき、LEDはオンになります。システムがS1スリープ状態に入ると、LEDは点滅を続けます。システムがS3/S4スリープ状態に入っているとき、またはパワーがオフレムなっているとき(S5)、LEDはオフになります。

- PW (パワースイッチ): シャーシ前面パネルのパワースイッチに接続します。パワースイッチを使用してシステムのパワーをオフにする方法を設定できます(詳細については、第2章、「BIOSセットアップ、」「電力管理、」を参照してください)。
- Speaker (スピーカー): シャーシ前面パネルのスピーカーに接続します。システムは、ビープコードを鳴らすこ とでシステムの起動ステータスを報告します。システム起動時に問題が検出されない 場合、短いビープ音が1度鳴ります。
- HD (ハードドライブアクティビティ LED): シャーシ前面パネルのハードドライブアクティビティ LED に接続します。ハードドライ ブがデータの読み書きを行っているとき、LED はオンになります。
- RES (リセットスイッチ): シャーシ前面パネルのリセットスイッチに接続します。コンピュータがフリーズし通常の 再起動を実行できない場合、リセットスイッチを押してコンピュータを再起動します。
- CI (シャーシ侵入ヘッダ):
   シャーシカバーが取り外されている場合、シャーシの検出可能なシャーシ侵入スイッチ /センサーに接続します。この機能は、シャーシ侵入スイッチ/センサーを搭載したシャー シを必要とします。

前面パネルのデザインは、シャーシによって異なります。前面パネルモジュールは、 パワースイッチ、リセットスイッチ、電源 LED、ハードドライブアクティビティ LED、ス ピーカーなどで構成されています。シャーシ前面パネルモジュールをこのヘッダに 接続しているとき、ワイヤ割り当てとピン割り当てが正しく一致していることを確認 してください。

#### 9) F\_AUDIO (前面パネルオーディオヘッダ)

前面パネルのオーディオヘッダは、Intel ハイデフィニションオーディオ (HD) とAC'97 オー ディオをサポートします。シャーシ前面パネルのオーディオモジュールをこのヘッダに接 続することができます。モジュールコネクタのワイヤ割り当てが、マザーボードヘッダのピ ン割り当てに一致していることを確認してください。モジュールコネクタとマザーボード ヘッダ間の接続が間違っていると、デバイスは作動せず損傷することすらあります。

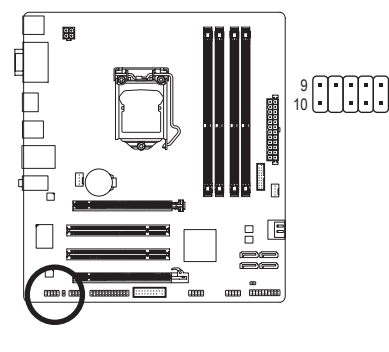

|   | HD 前面パ<br>オの場合: | ネルオーディ    |  | AC'97前面パネルオーディ<br>オの場合: |           |  |  |  |
|---|-----------------|-----------|--|-------------------------|-----------|--|--|--|
|   | ピン番号            | 定義        |  | ピン番号                    | 定義        |  |  |  |
| 2 | 1               | MIC2_L    |  | 1                       | MIC       |  |  |  |
|   | 2               | GND       |  | 2                       | GND       |  |  |  |
|   | 3               | MIC2_R    |  | 3                       | MICパワー    |  |  |  |
|   | 4               | -ACZ_DET  |  | 4                       | NC        |  |  |  |
|   | 5               | LINE2_R   |  | 5                       | ラインアウト(右) |  |  |  |
|   | 6               | GND       |  | 6                       | NC        |  |  |  |
|   | 7               | FAUDIO_JD |  | 7                       | NC        |  |  |  |
|   | 8               | ピンなし      |  | 8                       | ピンなし      |  |  |  |
|   | 9               | LINE2_L   |  | 9                       | ラインアウト(左) |  |  |  |
|   | 10              | GND       |  | 10                      | NC        |  |  |  |

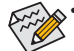

- ・ 前面パネルのオーディオヘッダは、デフォルトで HD オーディオをサポートしてい ます。
  - オーディオ信号が、前面パネルおよび背面パネルのオーディオ接続の両側に同時に流れます。
  - シャーシの中には、前面パネルのオーディオモジュールを組み込んで、単一プラ グの代わりに各ワイヤのコネクタを分離しているものもあります。ワイヤ割り当 てが異なっている前面パネルのオーディオモジュールの接続方法の詳細につい ては、シャーシメーカーにお問い合わせください。

#### 10) SPDIF\_O (S/PDIFアウトヘッダ)

このヘッダはデジタルS/PDIFアウトをサポートし、デジタルオーディオ出力用に、マザー ボードからグラフィックスカードやサウンドカードのような特定の拡張カードにS/PDIFデ ジタルオーディオケーブル(拡張カードに付属)を接続します。例えば、グラフィックスカー ドの中には、HDMIディスプレイをグラフィックスカードに接続しながら同時にHDMIディス プレイからデジタルオーディオを出力したい場合、デジタルオーディオ出力用に、マザー ボードからグラフィックスカードまでS/PDIFデジタルオーディオケーブルを使用するように 要求するものもあります。S/PDIFデジタルオーディオケーブルの接続の詳細については、 拡張カードのマニュアルをよくお読みください。

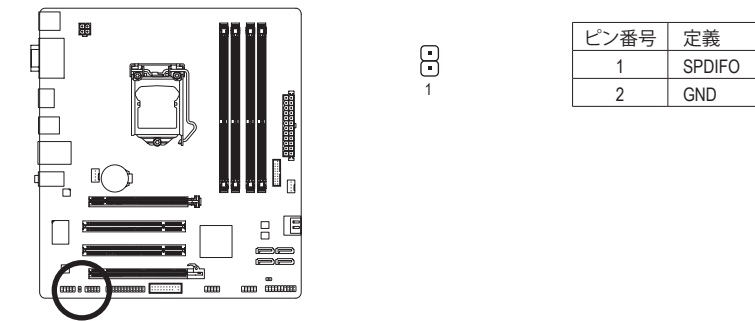

11) F\_USB30 (USB 3.0/2.0 ヘッダ)

ヘッダはUSB 3.0/2.0仕様に準拠し、2つのUSBポートが装備されています。2 USB 3.0/2.0ポートを装備するオプションの3.5"フロントパネルのご購入については、最寄りの販売店にお問い合わせください。

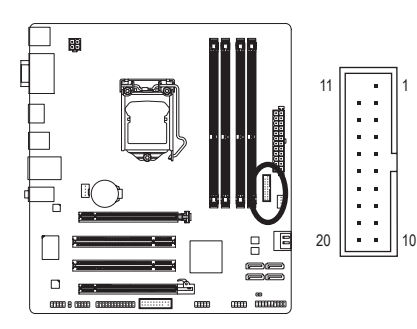

| ピン | '番号   | 定義     | ピン番号 | 定義     |  |
|----|-------|--------|------|--------|--|
|    | 1     | VBUS   | 11   | D2+    |  |
|    | 2     | SSRX1- | 12   | D2-    |  |
|    | 3     | SSRX1+ | 13   | GND    |  |
|    | 4     | GND    | 14   | SSTX2+ |  |
|    | 5     | SSTX1- | 15   | SSTX2- |  |
|    | 6     | SSTX1+ | 16   | GND    |  |
|    | 7     | GND    | 17   | SSRX2+ |  |
|    | 8     | D1-    | 18   | SSRX2- |  |
|    | 9 D1+ |        | 19   | VBUS   |  |
| 1  | 10    | NC     | 20   | ピンなし   |  |

#### 12) F\_USB1/2 (USB 2.0/1.1 ヘッダ)

ヘッダは USB 2.0/1.1 仕様に準拠しています。各 USB ヘッダは、オプションの USB ブラケットを介して 2 つの USB ポートを提供できます。オプションの USB ブラケットを購入する場合は、販売代理店にお問い合わせください。

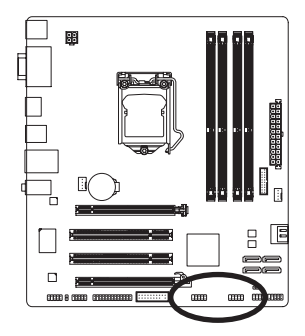

9 • • • • • 1 10 • • • • • 2

| ピン番号 | 定義      |
|------|---------|
| 1    | 電源 (5V) |
| 2    | 電源 (5V) |
| 3    | USB DX- |
| 4    | USB DY- |
| 5    | USB DX+ |
| 6    | USB DY+ |
| 7    | GND     |
| 8    | GND     |
| 9    | ピンなし    |
| 10   | NC      |
|      |         |

IEEE 1394 ブラケット (2x5 ピン) ケーブルを USB ヘッダに差し込まないでください。
 USBブラケットを取り付ける前に、USBブラケットが損傷しないように、コンピュータの電源をオフにしてからコンセントから電源コードを抜いてください。

#### 13) COM (シリアルポートヘッダ)

COM ヘッダは、オプションの COM ポートケーブルを介して 1 つのシリアルポートを提供します。 オプションのCOM ポートケーブルを購入する場合、最寄りの代理店にお問い合せください。

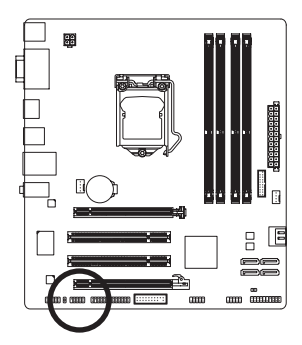

9 • • • • • 1 10 • • • • 2

|      | 1. 1.4 |
|------|--------|
| ピン番号 | 定義     |
| 1    | NDCD-  |
| 2    | NSIN   |
| 3    | NSOUT  |
| 4    | NDTR-  |
| 5    | GND    |
| 6    | NDSR-  |
| 7    | NRTS-  |
| 8    | NCTS-  |
| 9    | NRI-   |
| 10   | ピンなし   |

#### 14) LPT (パラレルポートヘッダ)

LPTヘッダは、オプションのLPTポートケーブルによって1つのパラレルポートを利用できる ようにしています。オプションのLPTポートケーブルを購入する場合、最寄りの販売店にお 問い合せください。

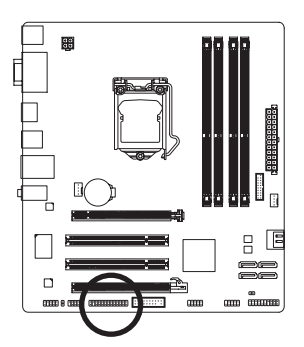

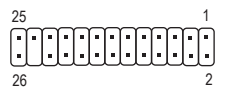

| ピン番号 | 定義    | ピン番号 | 定義   |
|------|-------|------|------|
| 1    | STB-  | 14   | GND  |
| 2    | AFD-  | 15   | PD6  |
| 3    | PD0   | 16   | GND  |
| 4    | ERR-  | 17   | PD7  |
| 5    | PD1   | 18   | GND  |
| 6    | INIT- | 19   | ACK- |
| 7    | PD2   | 20   | GND  |
| 8    | SLIN- | 21   | BUSY |
| 9    | PD3   | 22   | GND  |
| 10   | GND   | 23   | PE   |
| 11   | PD4   | 24   | ピンなし |
| 12   | GND   | 25   | SLCT |
| 13   | PD5   | 26   | GND  |

15) TPM (TPMモジュール用ヘッダー)

TPM (TPMモジュール)をこのヘッダーに接続できます。

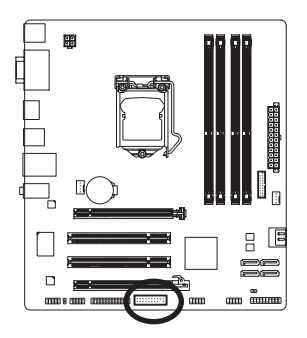

| 19 |   |   |   |   |   |   |   |   | 1        |  |
|----|---|---|---|---|---|---|---|---|----------|--|
| •  | • | • | • | • | • | • | • | • | •        |  |
| •  |   |   |   |   |   |   |   |   | <u> </u> |  |
| 20 |   |   |   |   |   |   |   |   | 2        |  |

| ピン番号 | 定義     | ピン番号 | 定義     |  |
|------|--------|------|--------|--|
| 1    | LCLK   | 11   | LAD0   |  |
| 2    | GND    | 12   | GND    |  |
| 3    | LFRAME | 13   | NC     |  |
| 4    | ピンなし   | 14   | ID     |  |
| 5    | LRESET | 15   | SB3V   |  |
| 6    | NC     | 16   | SERIRQ |  |
| 7    | LAD3   | 17   | GND    |  |
| 8    | LAD2   | 18   | NC     |  |
| 9    | 9 VCC3 |      | NC     |  |
| 10   | LAD1   | 20   | SUSCLK |  |

#### 16) CLR\_CMOS (クリアリングCMOSジャンパ)

このジャンパを使用して、CMOS値をクリアしたり(日付情報とBIOS設定)、CMOS値を出荷時設定にリセットします。CMOS値を消去するには、ドライバーのような金属製物体を使用して2つのピンに数秒間触れます。

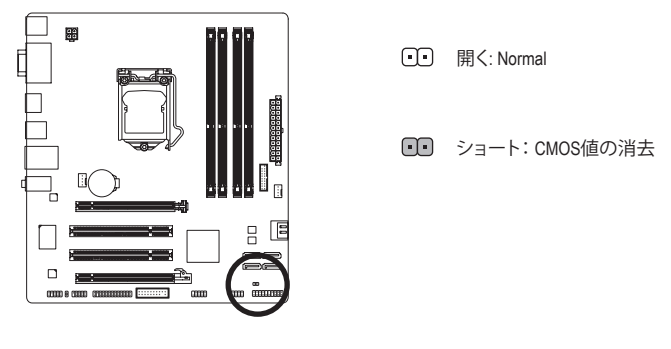

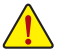

- CMOS値を消去する前に、常にコンピュータのパワーをオフにし、コンセントから 電源コードを抜いてください。
- システムが再起動した後、BIOS セットアップに移動して工場出荷時の設定を ロードするか (Load Optimized Defaults 選択) BIOS 設定を手動で設定します (BIOS 設定については、第2章「BIOS セットアップ」を参照してください)。

# 第2章 BIOS セットアップ

BIOS (Basic Input and Output System) は、マザーボード上の CMOS にあるシステムのハードウエア のパラメータを記録します。主な機能には、システム起動、システムパラメータの保存、および オペレーティングシステムの読み込みなどを行うパワーオン セルフテスト (POST) の実行など があります。BIOS には、ユーザーが基本システム構成設定の変更または特定のシステム機能の 有効化を可能にする BIOS セットアッププログラムが含まれています。

電源をオフにすると、CMOS の設定値を維持するためマザーボードのバッテリが CMOS に必 要な電力を供給します。

BIOS セットアップ プログラムにアクセスするには、電源オン時の POST 中に <Delete> キーを 押します。

BIOS をアップグレードするには、GIGABYTE Q-Flash または @BIOS ユーティリティのいずれか を使用します。

- Q-Flash により、ユーザーはオペレーティングシステムに入ることなく BIOS のアップグレードまたはバックアップを素早く簡単に行えます。
- @BIOS は、インターネットから BIOS の最新バージョンを検索しダウンロードするとともに BIOS を更新する Windows ベースのユーティリティです。

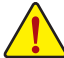

- ・ BIOS フラッシュは潜在的に危険を伴うため、BIOS の現在のバージョンを使用して
- いるときに問題が発生していない場合、BIOSをフラッシュしないことをお勧めします。BIOSのフラッシュは注意して行ってください。BIOSの不適切なフラッシュは、システムの誤動作の原因となります。
- システムの不安定またはその他の予期しない結果を防ぐために、初期設定を変更しないことをお勧めします(必要な場合を除く)。誤ったBIOS設定しますと、システムは起動できません。そのようなことが発生した場合は、CMOS 値を既定値にリセットしてみてください。

(CMOS 値を消去する方法については、この章の「Load Optimized Defaults」 セクショ ンまたは第1章にあるバッテリまたは CMOS ジャンパの消去の概要を参照してく ださい。)

### 2-1 起動画面

コンピュータが起動するとき、次の起動ロゴ画面が表示されます。

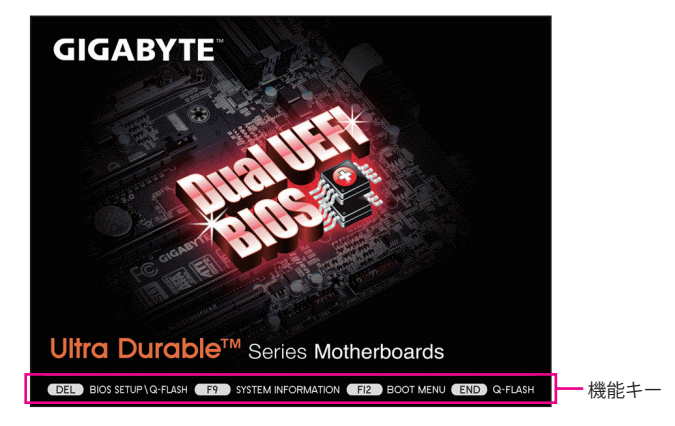

## 2-2 メインメニュー

BIOS セットアップ プログラムのメインメニューで、矢印キーを押して項目間を移動し、<Enter>を押して確定するかまたはサブメニューに入ります。または、お使いのマウスで希望する項目 を選択することができます。

#### (サンプル BIOS バージョン: F1a)

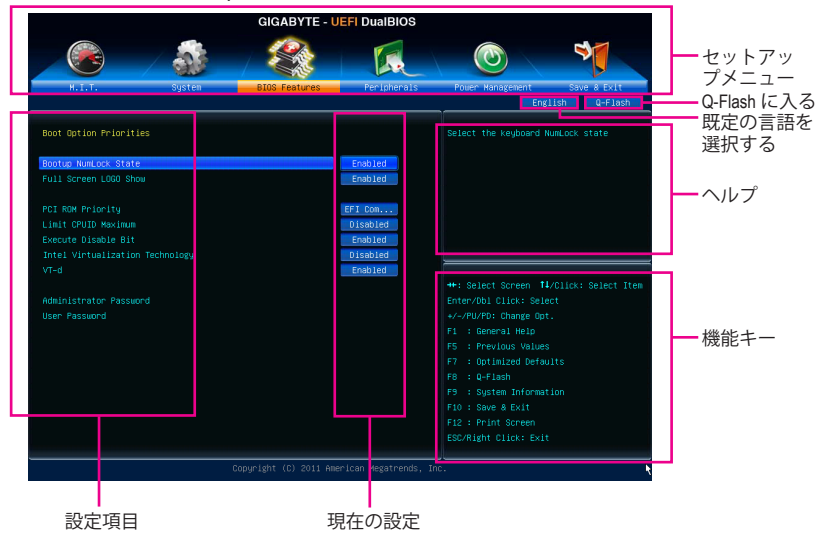

- BIOS セットアップメニュー
- M.I.T.

このメニューを使用して、CPU、メモリなどのクロック、周波数、および電圧を設定します。 またはシステムや CPU の温度、電圧、およびファンの速度をチェックします。

- System (システム) このメニューを使用して、BIOS が使用する既定の言語、システムの時間と日付を設定します。また、このメニューは SATA ポートに接続されたデバイスの情報も表示します。
- BIOS Features (BIOS の機能)
   このメニューを使用して、デバイスの起動順序、CPU で使用可能なアドバンスト機能、およびプライマリディスプレイアダプタを設定します。
- Peripherals (周辺機器)
   このメニューを使用して、SATA、USB、統合オーディオ、統合LANなどの周辺機器をすべて設定します。
- Power Management (電力管理)

このメニューを使用して、すべての省電力機能を設定します。

Save & Exit (保存して終了)
 BIOS セットアッププログラムで行われたすべての変更を CMOS に保存して BIOS セットアップを終了します。性能が最適なシステム運用のため、現在の BIOS 設定をプロファイルまたは負荷が最適化された初期設定に保存できます。

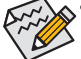

システムが安定しないときは、Load Optimized Defaults アイテムを選択してシステム をその既定値に設定します。

 本章で説明された BIOS セットアップメニューは参考で、BIOS のバージョンにより 異なります。

# 2-3 M.I.T.

|                                                                                                    | GIGABYTE - U                                          | FI DualBIOS         |                                                                                                    |
|----------------------------------------------------------------------------------------------------|-------------------------------------------------------|---------------------|----------------------------------------------------------------------------------------------------|
|                                                                                                    | *                                                     |                     | <u>()</u>                                                                                                    |
| H.I.T. System                                                                                                    | BIOS Features                                         | Peripherals         | Power Management Save & Exit<br>English Q-Flash                                                                 |
| <ul> <li>▶ H.I.T. Current Status</li> <li>▶ Advanced Frequency Settings</li> <li>▶ Advanced Hemory Settings</li> <li>▶ Advanced Voltage Settings</li> <li>▶ Advanced Voltage Settings</li> </ul> |                                                       |                     |                                                                                                    |
| BIQS Version<br>BCLK<br>CPU Frequency<br>Memory Frequency<br>Total Memory Size                                                                                                    | F1a<br>99.79MHz<br>3293.56MHz<br>1330.57MHz<br>1024MB |                     | ++: Select Screen 14/Click: Select Item<br>Enter/DH Olick: Select<br>√-/FU/FD: Change Opt.<br>F1 : General Help |
| CPU Temperature                                                                                                    | 29.0°C                                                |                     | F3 : Previous values<br>F7 : Optimized Defaults<br>F8 : Q-Flash                                                 |
| voure<br>Dram Voltage                                                                                                    | 1.524V                                                |                     | F3 : system information<br>F10 : Save & Exit<br>F12 : Print Screen<br>ESC/Right Click: Exit                     |
|                                                                                                    | Copyright (C) 2011 Amer                               | rican Megatrends, I | nc. k                                                                                                    |

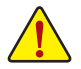

システムがオーバークロック/過電圧設定で安定して作動しているかどうかは、システム全体の設定によって異なります。オーバークロック/過電圧を間違って設定して動作させると CPU、チップセット、またはメモリが損傷し、これらのコンポーネントの耐久年数が短くなる原因となります。このページは上級ユーザー向けであり、システムの不安定や予期せぬ結果を招く場合があるため、既定値設定を変更しないことをお勧めします。誤った BIOS を設定しますと、システムは起動できません。そのような場合は、CMOS 値を消去して既定値にリセットしてみてください。

| GIGABYTE - UEFI DualBIOS                                                                                                    |                               |                    |                                                                                             |  |  |
|----------------------------------------------------------------------------------------------------|-------------------------------|--------------------|---------------------------------------------------------------------------------------------|--|--|
|                                                                                                    | and the second                | R                  |                                                                                             |  |  |
| H.I.T. System                                                                                                    | BIOS Features                 | Peripherals        | Power Management Save & Exit<br>English Q-Flash                                             |  |  |
| <ul> <li>H.I.T. Current Status</li> <li>Halvanced Frequency Settings</li> <li>Advanced Memory Settings</li> <li>Advanced Venory Settings</li> <li>PC Health Status</li> </ul> |                               |                    | Show all information about W.I.T. status                                                    |  |  |
| BIOS Version<br>BCLK<br>CPU Frequency                                                                                                    | F1a<br>99.79MHz<br>3293.56MHz |                    | ++: Select Screen 14/Click: Select Item<br>Enter/Dbl Click: Select                          |  |  |
| Memory Frequency<br>Total Memory Size                                                                                                    | 1330.57MHz<br>1024MB          |                    | +/-/PU/PD: Change Opt.<br>F1 : General Help<br>F5 : Previous Values                         |  |  |
| CPU Temperature                                                                                                    | 29.0°C                        |                    | F7 : Optimized Defaults<br>F8 : Q-Flash                                                     |  |  |
| Vcore<br>Dram Voltage                                                                                                    | 1.200V<br>1.524V              |                    | F9 : System Information<br>F10 : Save & Exit<br>F12 : Print Screen<br>ESC/Right Click: Exit |  |  |
|                                                                                                    | Copyright (C) 2011 Amer       | ican Megatrends, I | nc.                                                                                         |  |  |

本セクションでは、BIOS バージョン、CPU ベースクロック、CPU 周波数、メモリ周波数、合計メモリサイズ、CPU 温度、Vcore、およびメモリ電圧に関する情報を記載します。

▶ M.I.T. Current Status (M.I.T 現在のステータス)

このセクションには、CPU/メモリ周波数/パラメータに関する情報が載っています。

▶ Advanced Frequency Settings (詳細な周波数設定)

| GIGABTTE - OEF DUAIBIOS                             |                                                                                                    |                      |                                                 |  |  |
|-----------------------------------------------------|----------------------------------------------------------------------------------------------------|----------------------|-------------------------------------------------|--|--|
|                                                     | and the second second s |                      |                                                 |  |  |
| N.I.T. System<br>Back M.I.T.\Advanced Frequency Set | BIOS Features                                                                                                    | Peripherals          | Power Management Save & Exit<br>English Q-Flash |  |  |
|                                                     |                                                                                                    | ويستعين المتحاصر     |                                                 |  |  |
| CPU/PCIe Base Clock                                 | 100.00MHz                                                                                                    | Auto                 |                                                 |  |  |
|                                                     |                                                                                                    | Auto                 |                                                 |  |  |
|                                                     |                                                                                                    | 22                   |                                                 |  |  |
|                                                     |                                                                                                    | 2.20GHz              |                                                 |  |  |
|                                                     |                                                                                                    |                      |                                                 |  |  |
|                                                     |                                                                                                    | Disabled             |                                                 |  |  |
| System Memory Multiplier                            |                                                                                                    | Auto                 |                                                 |  |  |
|                                                     |                                                                                                    | 1333MHz              |                                                 |  |  |
|                                                     |                                                                                                    |                      |                                                 |  |  |
|                                                     |                                                                                                    |                      |                                                 |  |  |
|                                                     |                                                                                                    |                      | +/-/PU/PD: Change Opt.                          |  |  |
|                                                     |                                                                                                    |                      | F1 : General Help                               |  |  |
|                                                     |                                                                                                    |                      | F5 : Previous Values                            |  |  |
|                                                     |                                                                                                    |                      | F7 : Optimized Defaults                         |  |  |
|                                                     |                                                                                                    |                      | F8 : Q-Flash                                    |  |  |
|                                                     |                                                                                                    |                      | F9 : System Information                         |  |  |
|                                                     |                                                                                                    |                      | F10 : Save & Exit                               |  |  |
|                                                     |                                                                                                    |                      | F12 : Print Screen                              |  |  |
|                                                     |                                                                                                    |                      |                                                 |  |  |
|                                                     | Copyright (C) 2011 Am                                                                                                    | erican Megatrends, I | inc.                                            |  |  |

∽ CPU/PCIe Base Clock

CPUベースクロックとPCIe/バス周波数を0.01 MHz刻みで手動で設定します。(既定値: Auto) 重要: CPU仕様に従ってCPU周波数を設定することを強くお勧めします。

☞ Internal Graphics Clock

オンボードグラフィックスクロックを設定できます。調整可能な範囲は 400 MHz~3000 MHz の間です。 (既定値: Auto)

CPU Clock Ratio

現在作動しているCPU周波数を表示します。

### ▶ Advanced CPU Core Features (アドバンスト CPU コア機能)

| GIGABYTE - UEFI DualBIOS          |                             |                     |                                          |  |  |
|-----------------------------------|-----------------------------|---------------------|------------------------------------------|--|--|
|                                   |                             | R                   |                                          |  |  |
| N.I.T. System                     | BIOS Features               | Peripherals         | Power Management Save & Exit             |  |  |
| Back H.I.T.\Advanced Frequency Se | ettings∖Advanced CPU Core F | eatures             | English Q-Flash                          |  |  |
| CPU Clock Ratio                   | 31                          | 31                  |                                          |  |  |
|                                   |                             | 3.10GHz             |                                          |  |  |
|                                   |                             | Auto                |                                          |  |  |
|                                   |                             | Auto                |                                          |  |  |
|                                   |                             | Auto                |                                          |  |  |
|                                   |                             | Auto                |                                          |  |  |
|                                   |                             | Auto                |                                          |  |  |
|                                   |                             | Auto                |                                          |  |  |
|                                   |                             | Auto                |                                          |  |  |
|                                   |                             | Auto                |                                          |  |  |
|                                   |                             | Auto                | ++: Select Screen   ↓/Click: Select Item |  |  |
|                                   |                             | Auto                |                                          |  |  |
|                                   |                             | Auto                |                                          |  |  |
|                                   |                             | Auto                |                                          |  |  |
|                                   |                             |                     |                                          |  |  |
|                                   |                             |                     |                                          |  |  |
|                                   |                             |                     | F8 : Q-Flash                             |  |  |
|                                   |                             |                     |                                          |  |  |
|                                   |                             |                     | F10 : Save & Exit                        |  |  |
|                                   |                             |                     |                                          |  |  |
|                                   |                             |                     |                                          |  |  |
|                                   | 0                           |                     |                                          |  |  |
|                                   | Copyright (C) 2011 Ame      | rican Megatrends, I | nc.                                      |  |  |

#### ∽ CPU Clock Ratio, CPU Frequency

上の 2つの項目下の設定は Advanced Frequency Settings メニューの同じ項目下に同期します。

- ✓ Intel(R) Turbo Boost Technology (注) Intel CPU Turbo Boost テクノロジーを有効にするかどうかを決定します。Auto では、BIOS が この設定を自動的に設定します。(既定値: Auto)
- ✓ Turbo Ratio (1-Core Active~4-Core Active) (注) さまざまな数のアクティブなコアに対して、CPU Turbo比を設定できます。Auto では、CPU 仕様に従って CPU Turbo 比を設定します。(既定値: Auto)
- ◇ Turbo Power Limit (Watts) CPU Turboモードの電力制限を設定できます。CPUの消費電力がこれらの指定された電力 制限を超えると、CPUは電力を削減するためにコア周波数を自動的に低下します。Autoで は、CPU 仕様に従って電力制限を設定します。(既定値: Auto)
- ◇ CPU Core Enabled (注) すべてのCPUコアを有効にするかどうかを決定できます。Auto では、BIOS がこの設定を自 動的に設定します。(既定値: Auto)

#### ・ Hyper-Threading Technology (注)

この機能をサポートする Intel CPU 使用時にマルチスレッディングテクノロジーを有効に するかどうかを決定できます。この機能は、マルチプロセッサ モードをサポートするオペ レーティングシステムでのみ動作します。 Auto では、BIOS がこの設定を自動的に設定しま す。(既定値: Auto)

#### ○ CPU Enhanced Halt (C1E) (注)

システム一時停止状態時の省電力機能である、Intel CPU 拡張停止 (C1E)機能の有効/無効 を切り替えます。有効になっているとき、CPUコア周波数と電圧はシステムの停止状態の 間削減され、消費電力を抑えます。Autoでは、BIOS がこの設定を自動的に設定します。 (既定値: Auto)

#### C3/C6 State Support (注)

システムが停止状態になっているとき、CPUが C3/C6 Eモードに入るかどうかを決定します。有効になっているとき、CPUコア周波数と電圧はシステムの停止状態の間削減され、 消費電力を抑えます。C3/C6 状態は、C1より省電力状態がはるかに強化されています。 Autoでは、BIOS がこの設定を自動的に設定します。(既定値: Auto)

#### CPU Thermal Monitor (注)

CPU 過熱保護機能である Intel CPU 熱モニター機能の有効 / 無効を切り替えます。有効になっているとき、CPUが過熱すると、CPUコア周波数と電圧が下がります。Auto では、BIOS がこの設定を自動的に設定します。(既定値: Auto)

#### CPU EIST Function (注)

エンハンスト Intel SpeedStep テクノロジー (EIST) の有効/無効を切り替えます。CPU負荷に よっては、Intel EIST技術はCPU電圧とコア周波数をダイナミックかつ効率的に下げ、平均 の消費電力と熱発生量を低下させます。Autoでは、BIOS がこの設定を自動的に設定しま す。(既定値: Auto)

(注) この機能をサポートするCPUを取り付けている場合のみ、この項目が表示されます。Intel CPUの固有機能の詳細については、IntelのWebサイトにアクセスしてください。

#### ☞ Extreme Memory Profile (X.M.P.) (注)

BIOSがXMPメモリモジュールのSPDデータを読み取り、可能であれば、メモリパフォーマン ス強化します。

➡ Disabled この機能を無効にします。(既定値)

➡ Profile1 プロファイル1設定を使用します。

▶ Profile2 (注) プロファイル2設定を使用します。

System Memory Multiplier (SPD)

システム メモリマルチプライヤの設定が可能になります。Autoは、メモリの SPD データ に従ってメモリマルチプライヤを設定します。(既定値: Auto)

#### ∽ Memory Frequency (MHz)

最初のメモリ周波数値は使用されるメモリの通常の動作周波数で、2番目は System Memory Multiplier 設定に従って自動的に調整されるメモリ周波数です。

#### Advanced Memory Settings (メモリの詳細設定) ▶

| GIGABYTE - UEFI DualBIOS                      |                       |                      |                        |                    |  |
|-----------------------------------------------|-----------------------|----------------------|------------------------|--------------------|--|
|                                               |                       | R                    |                        | \$                 |  |
| N.I.T. System                                 | BIOS Features         | Peripherals          | Power Management       | Save & Exit        |  |
| Back H.I.T.\Advanced Memory Sett              | ings                  |                      | Engl                   | lsh Q-Flash        |  |
| Extreme Memory Profile(X.M.P.)                |                       | Disabled             |                        |                    |  |
| System Hemory Hultiplier                      | 13.33                 | Auto                 |                        |                    |  |
| Hemory Frequency(NHz)                         |                       | 1333MHz              |                        |                    |  |
| Performance Enhance                           |                       | Turbo                |                        |                    |  |
| DRAM Timing Selectable                        |                       | Auto                 |                        |                    |  |
| Profile DDR Voltage                           |                       | 1.50V                |                        |                    |  |
| Profile VTT Voltage                           |                       | 1.05V                |                        |                    |  |
| Channel Interleaving                          |                       | Auto                 |                        |                    |  |
|                                               |                       | Auto                 |                        |                    |  |
|                                               |                       |                      | ++: Select Screen 14/  | Click: Select Item |  |
| <ul> <li>Channel A Timing Settings</li> </ul> |                       |                      | Enter/Db1 Click: Selec |                    |  |
| Channel B Timing Settings                     |                       |                      | +/-/PU/PD: Change Opt. |                    |  |
|                                               |                       |                      |                        |                    |  |
|                                               |                       |                      |                        |                    |  |
|                                               |                       |                      |                        |                    |  |
|                                               |                       |                      |                        |                    |  |
|                                               |                       |                      |                        |                    |  |
|                                               |                       |                      |                        |                    |  |
|                                               |                       |                      |                        |                    |  |
|                                               |                       |                      |                        |                    |  |
|                                               |                       |                      |                        |                    |  |
|                                               | Copyright (C) 2011 Am | erican Megatrends, I | inc.                   | 1                  |  |

☞ Extreme Memory Profile (X.M.P.) (注), System Memory Multiplier (SPD), Memory Frequency (Mhz)

上の3つの項目下の設定は Adanced Frequency Settings メニューの同じ項目下に同期します。

∽ Performance Enhance

システムは、異なる3つのパフォーマンスレベルで動作できるようになります。 システムを基本のパフォーマンスレベルで動作させます。 Standard ➡ Turbo

- システムを良好なパフォーマンスレベルで動作させます。(既定値)
- システムを最高のパフォーマンスレベルで動作させます。 ► Extreme

#### ∽ DRAM Timing Selectable (SPD)

Quick と Expert では、Channel Interleaving、Rank Interleaving、および以下のメモリのタイミン グ設定を構成できます。オプション: Auto (既定値)、Quick、Expert。

(注) この機能をサポートする CPU とメモリモジュールを取り付けているときのみ、この項目が 表示されます。

#### ∽ Profile DDR Voltage

非 XMP メモリモジュールを使用しているとき、または Extreme Memory Profile (X.M.P.) が Disabled に設定されているとき、この項目は 1.50V として表示されます。Extreme Memory Profile (X.M.P.) が Profile 1 または Profile 2 に設定されているとき、この項目はXMPメモリの SPDデータに基づく値を表示します。

- ◇ Profile VTT Voltage ここに表示される値は、使用されるCPUによって異なります。
- ∽ Channel Interleaving

メモリチャンネルのインターリービングの有効/無効を切り替えます。Enabled 化すると、シ ステムはメモリのさまざまなチャンネルに同時にアクセスしてメモリパフォーマンスと安 定性の向上を図ります。Auto では、BIOS がこの設定を自動的に設定します。(既定値: Auto)

∽ Rank Interleaving

メモリランクのインターリービングの有効/無効を切り替えます。Enabled にすると、システムはメモリのさまざまなランクに同時にアクセスしてメモリパフォーマンスと安定性の向上を図ります。Auto では、BIOS がこの設定を自動的に設定します。(既定値: Auto)

▶ Channel A/B Timing Settings (チャンネル A/B/C/D のタイミング設定)

|                                     | GIGABYTE -               | JEFI DualBIOS        |                              |
|-------------------------------------|--------------------------|----------------------|------------------------------|
|                                     | ****                     | L.                   |                              |
| N.I.T. System                       | BIOS Features            | Peripherals          | Power Management Save & Exit |
| Back M.I.T.\Advanced Hemory Setting | (s∖Channel A Timing Set† | ings                 | English Q-Flash              |
| DRAM Timing Selectable              |                          | Auto                 | Select DRAM Timing           |
| ▼ Channel A Standard Timing Control |                          |                      |                              |
|                                     |                          | Auto                 |                              |
|                                     |                          | Auto                 |                              |
|                                     |                          | Auto                 |                              |
|                                     |                          | Auto                 |                              |
| Channel A Advanced Timing Control   |                          |                      |                              |
|                                     |                          | Auto                 |                              |
|                                     |                          | Auto                 |                              |
|                                     |                          | Auto                 |                              |
|                                     |                          | Auto                 |                              |
|                                     |                          | Auto                 |                              |
|                                     |                          | Auto                 |                              |
|                                     |                          | Auto                 | F7 : Optimized Defaults      |
|                                     |                          | Auto                 | F8 : Q-Flash                 |
|                                     |                          | Auto                 | F9 : System Information      |
|                                     |                          | Auto                 | F10 : Save & Exit            |
|                                     |                          |                      | F12 : Print Screen           |
|                                     |                          |                      | ESC/RIGHT CITCK: EXIT        |
|                                     | Copyright (C) 2011 An    | erican Megatrends, I | nc. I                        |
|                                     |                          |                      |                              |

このサブメニューでは、メモリの各チャンネルのメモリタイミング設定を行います。タイミン グ設定の各画面は、DRAM Timing Selectable が Qquick または Expert の場合のみ設定可能で す。注:メモリのタイミングを変更後、システムが不安定になったり起動できなくなることがあ ります。その場合、最適化された初期設定を読み込むかまたは CMOS 値を消去することでリ セットしてみてください。 ▶ Advanced Voltage Settings (高度な電圧設定)

| GIGABYTE - UEFI DualBIOS        |                           |                         |                      |                                                                                                    |      |
|---------------------------------|---------------------------|-------------------------|----------------------|----------------------------------------------------------------------------------------------------|------|
|                                 |                           | A CONTRACTOR            | E.                   |                                                                                                    |      |
| N.I.T.<br>Back M.I.T. Védvanced | System<br>Voltage Setting | BIOS Features           | Peripherals          | Power Management Save & Exit                                                                                                    | sh   |
|                                 |                           | ,                       |                      |                                                                                                    |      |
| DRAM Voltage                    |                           | 1.500V                  | Auto                 |                                                                                                    |      |
|                                 |                           |                         |                      | +*: Select Screen 12/Click: Select<br>Enter/Obl Click: Select<br>4//FV/05: Change Ost.<br>F1 : General Meip<br>F5 : Frevious Vales<br>F7 : Optimized befaults<br>F8 : 2-0-16-8<br>F8 : 2-0-16-8<br>F9 : System Information<br>F10 : Save & Exit<br>F12 : Phint Screen<br>ESC/Right Click: Exit | Item |
|                                 |                           | Comunicates (C) 2011 Am | onicon Moratoondo Tr |                                                                                                    |      |

このサブメニューにより、メモリ電圧を設定できます。

▶ PC Health Status (PC の健康状態)

| GIGABYTE - UEFI DualBIOS     |                       |                    |                                    |  |  |  |
|------------------------------|-----------------------|--------------------|------------------------------------|--|--|--|
|                              |                       | R                  |                                    |  |  |  |
| M.I.T. Syste                 | en BIOS Features      | Peripherals        | Power Management Save & Exit       |  |  |  |
| Back M.I.T.\PC Health Status |                       |                    | English Q-Flash                    |  |  |  |
| Reset Case Open Status       |                       | Disabled           | Enable For Clear Case Open Status. |  |  |  |
| Case Open                    | YES                   |                    |                                    |  |  |  |
| CPU Voore                    | 1.200 V               |                    |                                    |  |  |  |
| Dram Voltage                 | 1.524 V               |                    |                                    |  |  |  |
| +3.3V                        | 3.383 V               |                    |                                    |  |  |  |
|                              | 12.024 V              |                    |                                    |  |  |  |
| CPU Temperature              | 31.0 °C               |                    |                                    |  |  |  |
| System Temperature           | 26.0 °C               |                    |                                    |  |  |  |
| CPU Fan Speed                | 3260 RPM              |                    |                                    |  |  |  |
| System Fan Speed             | 0 RPH                 |                    |                                    |  |  |  |
|                              |                       |                    |                                    |  |  |  |
|                              |                       | Disabled           |                                    |  |  |  |
|                              |                       | Disabled           |                                    |  |  |  |
|                              |                       | Disabled           |                                    |  |  |  |
|                              |                       | Norma1             |                                    |  |  |  |
|                              |                       | 0.75 PH            |                                    |  |  |  |
|                              |                       | Norma1             |                                    |  |  |  |
|                              |                       | 0.75 PH            |                                    |  |  |  |
|                              |                       |                    |                                    |  |  |  |
|                              |                       |                    |                                    |  |  |  |
|                              |                       |                    |                                    |  |  |  |
|                              | Copyright (C) 2011 Am | erican Megatrends. | Inc.                               |  |  |  |

#### ☞ Reset Case Open Status

▶ Disabled 以前のシャーシ侵入状態の記録を保持または消去します。(既定値)
 ▶ Enabled 以前のシャーシ侵入状態の記録を消去します。次回起動時、Case Opened フィールドに「No」と表示されます。

∽ Case Opened

マザーボードの CI ヘッダにアタッチされたシャーシ侵入検出デバイスの検出状態を表示します。システム シャーシのカバーが外れている場合、このフィールドが「Yes」になります。そうでない場合は「No」になります。シャーシへの侵入状態の記録を消去したい場合は、Reset Case Open Status を Enabled にして、設定を CMOS に保存してからシステムを再起動します。

- CPU Vcore/Dram Voltage/+3.3V/+12V 現在のシステム電圧を表示します。
- CPU/System Temperature
   現在の CPU/システムの温度を表示します。
- CPU/System FAN Speed
   現在のCPU/システムのファン速度を表示します。
- ◇ CPU Warning Temperature CPU 温度警告のしきい値を設定します。CPU の温度がしきい値を超えた場合、BIOS が警告 音を発します。オプション: Disabled (既定値)、60°C/140°F、70°C/158°F、80°C/176°F、90°C/194°F。

#### ∽ CPU/System Fan Fail Warning

CPU ファンまたはシステム ファンが接続されているか障害がある場合、システムは警告を 発します。これが発生した場合、ファンの状態またはファンの接続を確認してください。 (既定値: Disabled)

CPU Fan Speed Control

CPUファン速度コントロール機能を有効にして、ファン速度を調整するかどうかを決定します。

▶ Normal CPU 温度に従って異なる速度で CPU ファンを動作させることができます。 (既定値)

- Silent CPUファンを低速度で作動します。
- ▶ Manual Slope PWM 項目の下で、CPU ファンの速度をコントロールします。
- Disabled CPUファンを全速度で作動します。

#### ∽ Slope PWM

CPUファン速度をコントロールします。 **CPU Fan Speed Control** が **Manual** に設定されている場合のみ、この項目を構成できます。オプション: 0.75 PWM value //C ~ 2.50 PWM value //C ~ 2.50

#### System Fan Speed Control

システムのファン速度コントロール機能を有効にして、ファン速度を調整するかどうかを 決定します。

▶ Normal システムは、システム温度に従って異なる速度でシステムファンを動作できる ようになります。(既定値)

Silent CPUファンを低速度で作動します。

- ▶ Manual Slope PWM 項目の下で、CPU ファンの速度をコントロールします。
- ▶ Disabled CPUファンを全速度で作動します。

#### ∽ Slope PWM

システム ファン速度をコントロールします。System Fan Speed Control が Manual に設定されている場合のみ、この項目を構成できます。オプション: 0.75 PWM value  $\ensuremath{^{\circ}\text{C}}$  ~ 2.50 PWM value  $\ensuremath{^{\circ}\text{C}}$  ~ 2.50 PWM

# 2-4 System (システム)

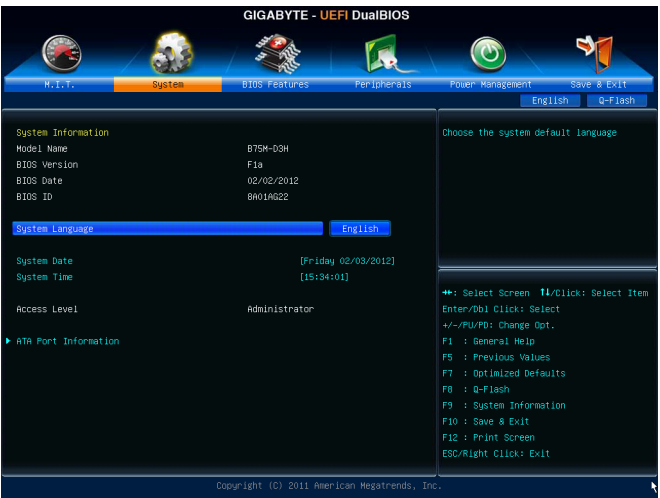

このセクションでは、CPU、メモリ、マザーボードモデル、および BIOS バージョンの情報につい て記載します。また、BIOS が使用する既定の言語を選択して手動でシステム時間を設定する こともできます。

#### ∽ System Language

BIOS が使用する既定の言語を選択します。

#### System Date

システムの日付を設定します。<Enter> で Month (月)、Date (日)、および Year (年) フィールド を切り替え、<Page Up> キーと <Page Down> キーで希望する値を設定します。

∽ System Time

システムの時間を設定します。時間の形式は時、分、および秒です。例えば、1 p.m. は 13:0:0 です。<Enter> で Hour (時間)、Minute (分)、および Second (秒) フィールドを切り替 え、<Page Up> キーと <Page Down> キーで希望する値を設定します。

#### Access Level

使用するパスワード保護のタイプによって現在のアクセスレベルを表示します。(パスワードが設定されていない場合、既定では Administrator として表示されます。)管理者レベルでは、すべての BIOS 設定を変更することが可能です。ユーザーレベルでは、すべてではなく特定の BIOS 設定のみが変更できます。

#### ▶ ATA Port Information (ATA ポート情報)

このセクションでは、Intel B75 チップセットで制御された各 SATA ポートに接続されたデバイスの情報について記載します。各SATAポートを有効/無効にするか、またはホットプラグ機能を有効/無効にすることができます。

# 2-5 BIOS Features (BIOS の機能)

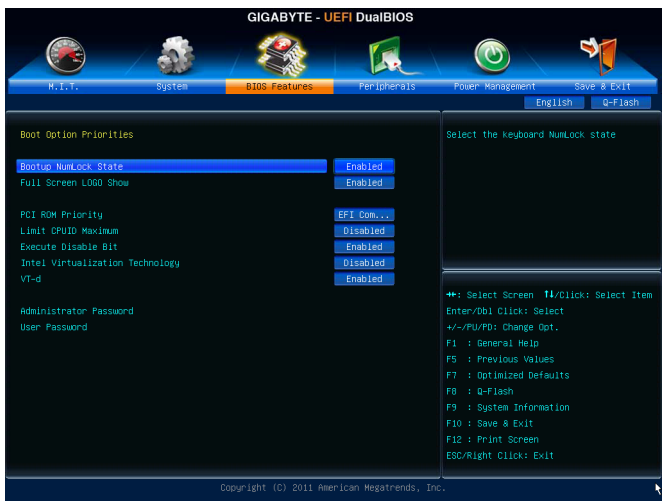

#### ☞ Boot Option Priorities

使用可能なデバイスから全体の起動順序を指定します。例えば、ハードドライブを優先度 1 (Boot Option #1) に設定し、DVD ROM ドライブを優先度 2 (Boot Option #2) に設定します。 リストは、特定のタイプに対して最高の優先度が付いたデバイスのみを表示します。例え ば、Hard Drive BBS Priorities サブメニューで優先度 1 と設定されたハードドライブのみが ここに表示されます。

起動デバイス リストでは、GPT 形式をサポートするリムーバブル ストレージ デバイスの 前に「UEFI:」が付きます。GPT パーティショニングをサポートするオペレーティングシステ ムから起動するには、前に「UEFI:」が付いたデバイスを選択します。

また、Windows 7 (64 ビット) など GPT パーティショニングをサポートするオペレーティング システムをインストールする場合は、Windows 7 (64 ビット) インストール ディスクを含み前 に「UEFI:」が付いた光ドライブを選択します。

#### ∽ Hard Drive/CD/DVD ROM Drive/Floppy Drive/Network Device BBS Priorities

ハードドライブ、光ドライブ、フロッピーディスクドライブ、LAN 機能からの起動をサポート するデバイスなど特定のデバイスタイプの起動順序を指定します。このアイテムで < Enter>を押すと、接続された同タイプのデバイスを表すサブメニューに入ります。 少なくともこの タイプのデバイスが1個インストールされている場合のみ、この項目が表示されます。

#### ☞ Bootup NumLock State

POST後にキーボードの数字キーパッドにある NumLock 機能の有効/無効を切り替えます。 (既定値: Enabled)

#### ∽ Full Screen LOGO Show

システム起動時に、GIGABYTEロゴを表示するかどうかを決定します。 Disabled にすると、シ ステム起動時に GIGABYTE ロゴをスキップします。 (既定値: Enabled)

#### ☞ PCI ROM Priority

どのオプション ROM を起動するかを決定します。選択肢は、Legacy ROM と EFI Compatible ROM です。(既定値: EFI Compatible ROM)

#### C Limit CPUID Maximum (注)

CPUID 最大値を制限するかどうかを決定します。Windows XP ではこのアイテムを**Disabled** に設定し、Windows NT4.0 など従来のオペレーティングシステムでは **Enabled** に設定しま す。(既定値: Disabled)

☞ Execute Disable Bit (注) Intel Execute Disable Bit (Intel 無効ビット実行) 機能の有効/無効を切り替えます。この機能 は、コンピュータの保護を拡張して、サポートするソフトウェアおよびシステムと協働する 際にウィルスの放出および悪意のあるバッファのオーバーフロー攻撃を減少させること ができます。(既定値: Enabled)

#### Intel Virtualization Technology (注)

Intel Virtualization テクノロジーの有効/無効を切り替えます。Intel仮想化技術によって強化さ れた仮想化では、プラットフォームが独立したパーティションで複数のオペレーティング システムとアプリケーションを実行できます。仮想化では、1つのコンピュータシステムが 複数の仮想化システムとして機能できます。(既定値: Disabled)

#### グ VT-d (注)

Directed I/O 用 Intel Virtualization テクノロジーの有効 / 無効を切り替えます。(既定値: Enabled)

#### Administrator Password

管理者パスワードの設定が可能になります。このアイテムで <Enter> を押し、パスワードを タイプし、続いて <Enter> を押します。パスワードを確認するよう求められます。再度パス ワードをタイプして、<Enter> を押します。システム起動時およびBIOS セットアップに入る ときは、管理者パスワード (またはユーザー パスワード) を入力する必要があります。ユ ーザー パスワードと異なり、管理者パスワードではすべての BIOS 設定を変更することが 可能です。

#### ☞ User Password

ユーザー パスワードの設定が可能になります。このアイテムで <Enter> を押し、パスワードをタイプし、続いて <Enter> を押します。パスワードを確認するよう求められます。再度 パスワードをタイプして、<Enter> を押します。システム起動時およびBIOS セットアップに 入るときは、管理者パスワード (またはユーザー パスワード) を入力する必要があります。 しかし、ユーザー パスワードでは、変更できるのはすべてではなく特定の BIOS 設定のみ です。

パスワードをキャンセルするには、パスワード項目で <Enter> を押します。パスワードを求められたら、まず正しいパスワードを入力します。新しいパスワードの入力を求められたら、パスワードに何も入力しないで <Enter> を押します。確認を求められたら、再度 <Enter> を押します。

(注) この機能をサポートする CPU を取り付けている場合のみ、この項目が表示されます。Intel CPU の固有機能の詳細については、Intel の Web サイトにアクセスしてください。

# 2-6 Peripherals (周辺機器)

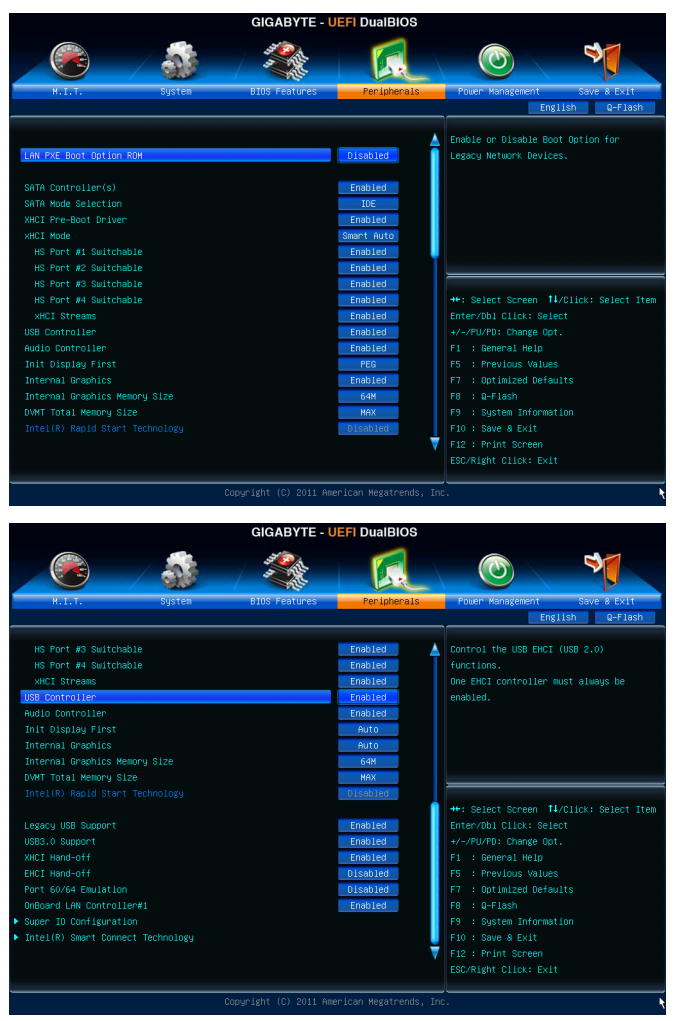

#### ∽ LAN PXE Boot Option ROM

オンボードLANチップに統合されたブートROMを有効にするかどうかを判断します。 (既定値: Disabled)

#### ∽ SATA Controller(s)

統合されたSATAコントローラの有効/無効を切り替えます。(既定値: Enabled)

#### SATA Mode Selection

チップセットに統合された SATA コントローラ用の RAID の有効/無効を切り替えるか、SATA コントローラを AHCI モードに構成します。 ▶IDE SATAコントローラをIDEモードに構成します。 ▶ AHCI SATA コントローラを AHCI モードに構成します。Advanced Host Controller Interface (AHCI)は、ストレージドライバがネーティブコマンド待ち行列および ホットプラグなどのアドバンストシリアルATA機能を有効にできるインターフ ェイス仕様です。(既定値)

∽ xHCl Pre-Boot Driver

▶Enabled USB 3.0ポートは、OSの起動前にxHCIコントローラーにルーティングします。( 既定値)

▶ Disabled USB 3.0ポートは、OSの起動前にEHCIコントローラーにルーティングします。 この項目を Enabledにすると、下記 xHCI Mode が自動的に Smart Autoに設定されます。この 項目を Disabledにすると、下記 xHCI Mode が自動的にAutoに設定されます。

#### ∽ xHCI Mode

OSのxHCIコントローラーのオペレーティングモードを決定できます。

- → Smart Auto BIOSがブート前環境でxHCIコントローラーをサポートしている場合のみこの モードが使用可能です。このモードはAutoに類似していますが、ブート前環 境で(非G3ブートの場合)前回ブート時に使用した設定に従ってxHCIまたは EHCIにポートをルーティングする機能を追加します。OSの起動前にUSB 3.0 デバイスの使用が可能になります。前回のブートでポートをEHCIにルーティ ングした場合、xHCIコントローラーの有効化とリルーティングは、Autoのステ ップに従って行います。注: BIOSがxHCIの起動前サポートに対応している場 合に推奨するモードです。(既定値)
- ▶ Auto BIOSは、共有ポートをEHCIコントローラーにルーティングします。続いて、ACPIプロトコルを用いてxHCIコントローラーの有効化と共有ポートのリルーティングを可能にするオプションを提供します。 注: BIOSがxHCIのブート前サポートに対応していない場合に推奨するモードです。
- ▶ Enabled 結果として、すべての共有ポートがBIOSの起動プロセス中にxHCIコントロー ラーにルーティングされます。BIOSがxHCIコントローラーの起動前サポート に対応していない場合、最初は共有ポートをEHCIコントローラーにルーティ ングし、その後OSブートの前にポートをxHCIコントローラーにルーティング する必要があります。注: このモードではOSがxHCIコントローラーにサポー トしている必要があります。OSがサポートしていない場合、すべての共有ポ ートが動作しません。
- ▶ Disabled USB 3.0ポートはEHCIコントローラーにルーティングし、xHCIコントローラーをオフにします。すべてのUSB 3.0デバイスは、xHCIソフトウェアのサポートが使用可能かに関係なく高速デバイスとして機能します。この項目を Disabledに設定すると、下記項目 HS Port #1/2/3/4 Switchable と xHCI Streams は構成不能になります。
- → HS Port #1 Switchable~HS Port #4 Switchable

▶ Enabled 関連するUSB 3.0ポートはxHCIにルーティングされます。超高速機能付きポートにアタッチされたUSB 3.0デバイスがxHCI コントローラーに表示できます。
 ▶ Disabled 関連するUSB 3.0ポートはEHCIにルーティングされます。超高速機能付きポートにアタッチされたUSB 3.0デバイスは高速として機能します。

#### xHCI Streams

マルチストリームデータ転送を有効または無効にします。注: Windows 7 USB 3.0ストリーム サポートでは、Intel USB 3.0ストリームサポートと完全に互換性があるようにするため、デ バイスはUASPドライバのベンダーからUASPクラスドライバを更新する必要があることが あります。(既定値: Enabled)

#### Controller

統合されたUSB 2.0コントローラの有効/無効を切り替えます。(既定値: Enabled)

#### ∽ Audio Controller

オンボードオーディオ機能の有効/無効を切り替えます。(既定値: Enabled) オンボードオーディオを使用する代わりに、サードパーティ製アドインオーディオカードを インストールする場合、この項目を Disabled に設定します。

#### Init Display First

取り付けたPCIグラフィックスカード、PCI Expressグラフィックスカード、またはオンボード VGAから、最初に呼び出すモニタディスプレイを指定します。

- ▶ Auto BIOSでこの設定を自動的に構成します。
- ▶IGFX 最初のディスプレイとしてオンボードグラフィックスを設定します。
- ▶ PEG 最初のディスプレイとして、PCIEX16スロットでPCI Expressグラフィックカードを設定します。(既定値)
- ▶PCI PCI スロットにあるグラフィックスカードを最初に処理するディスプレイカー ドとして設定します。
- ☞ Internal Graphics

オンボードグラフィックス機能の有効/無効を切り替えます。(既定値: Enabled)

∽ Internal Graphics Memory Size

オンボードグラフィックスクメモリサイズを設定できます。オプション:32M~1024M。(既定値: 64M)

- Intel Rapid Startテクノロジーを有効または無効にします。SSDが取り付けられている場合のみ、この項目を構成できます。(既定値: Disabled)

#### ∽ XHCI Hand-off

XHCI ハンドオフのサポートなしでオペレーティングシステムの XHCI ハンドオフ機能を有効にするかを決定します。(既定値: Enabled)

#### EHCI Hand-off

EHCI ハンドオフのサポートなしでオペレーティングシステムの EHCI ハンドオフ機能を有効にするかを決定します。(既定値: Disabled)

#### Port 60/64 Emulation

入出力ポート 64h および 60h についてエミュレーションの有効/無効を切り替えます。 MS-DOS または USB デバイスをネイティブでサポートしていないオペレーティングシステ ムで USB キーボードまたはマウスをフルレガシ サポートするにはこれを有効にします。 (既定値: Disabled)

#### USB Storage Devices

接続された USB 大容量デバイスのリストを表示します。各デバイスの取り扱い方法を構成できます。 例えば、USB フラッシュ ドライブをフロッピーディスクドライブとしてエミュレーションすることができます。 (既定値: Auto)

#### ♡ OnBoard LAN Controller#1 オンボードLAN機能の有効/無効を切り替えます。(既定値: Enabled) オンボードLANを使用する代わりに、サードパーティ製アドインネットワークカードをインス トールする場合、この項目をDisabledに設定します。

- Super IO Configuration (スーパー I/Oの構成) このセクションでは、スーパー I/O チップ上の情報を提供し、シリアルポートを設定します。
- ☞ Serial Port A オンボードシリアルポートの有効/無効を切り替えます。(既定値: Enabled)
- ▶ Intel(R) Smart Connect Technology (Intel(R) Smart Connect テクノロジー)

#### ISCT Configuration

Intel Virtualization Technologyの有効/無効を切り替えます。(既定値: Disabled)

# 2-7 Power Management (電力管理)

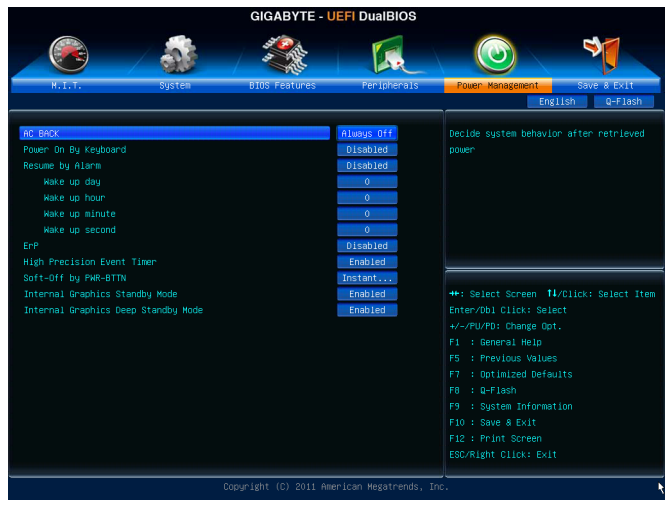

#### 🗢 AC BACK

AC 電源損失から電源を戻した後のシステム状態を決定します。

▶ Always Off AC 電源が戻ってもシステムの電源はオフのままです。(既定値)

みAlways On AC 電源が戻るとシステムの電源はオンになります。

▶ Memory AC 電源が戻ると、システムは既知の最後の稼働状態に戻ります。

#### ∽ Power On By Keyboard

PS/2 キーボードの呼び起こし イベントによりシステムの電源をオンにすることが可能です。

注:この機能を使用するには、+5VSBリードで1A以上を提供するATX電源装置が必要です。 ▶Disabled この機能を無効にします。(既定値)

▶ Any Key キーボードのいずれかのキーを押してシステムの電源をオンにします。
 ▶ Keyboard 98 Windows 98 キーボードの POWER ボタンを押してシステムの電源をオンにします。

#### ☞ Resume by Alarm

希望の時間に、システムの電源をオンにするかどうかを決定します。(既定値: Disabled) 有効になっている場合、以下のように日時を設定してください:

 ▶ Wake up day: ある月の毎日または特定の日の特定の時間にシステムをオンにします。
 ▶ Wake up hour/minute/second: 自動的にシステムの電源がオンになる時間を設定します。
 注: この機能を使う際は、オペレーティングシステムからの不適切なシャットダウンまたは AC 電源の取り外しを避けます。そうしない場合設定が有効にならないことがあります。

#### ∽ ErP

S5(シャットダウン)状態の場合、システムで使用する電力を1W未満に抑えるかどうかを決定します。(既定値: Disabled)

注: このアイテムをEnabled に設定すると、次の機能が使用できなくなります。PME イベント 呼び起こし、マウスによる電源オン、キーボードによる電源オン、LAN 上での呼び起こし。

#### ゲ High Precision Event Timer (注)

Windows7の High Precision Event Timer (HPET)の有効/無効を切り替えます。(既定値: Enabled)

#### ∽ Soft-Off by PWR-BTTN

電源ボタンで MS-DOS モードのコンピュータの電源をオフにする方法を設定します。

▶ Instant-Off
 ■ 定源ボタンを押すと、システムの電源は即時にオフになります。(既定値)
 ▶ Delay 4 Sec
 ■ 流ボタンを4秒間長押しすると、システムの電源がオフになります。電源ボタンを押す時間が4秒より短いと、システムは停止モードに入ります。

- ∽ Internal Graphics Standby Mode オンボードグラフィックスをスタンバイモードに入れて消費電力を削減するかどうかを決 定できます。(既定値: Enabled)
- ☞ Internal Graphics Deep Standby Mode オンボードグラフィックスをより深いスタンバイモードに入れるかどうかを決定できます。 (既定値: Enabled)

# 2-8 Save & Exit (保存して終了)

|                         | GIGABYTE - UE | FI DualBIOS |                                              |
|-------------------------|---------------|-------------|----------------------------------------------|
|                         | ST COL        |             |                                              |
|                         |               | PR          |                                              |
| M.I.T. System           | BIDS PEALURES | remprenais  | English 0-Flash                              |
|                         |               |             |                                              |
| Save & Exit Setup       |               |             |                                              |
|                         |               |             |                                              |
|                         |               |             |                                              |
| Load Uptimized Defaults |               |             |                                              |
| Boot Override           |               |             |                                              |
|                         |               |             |                                              |
|                         |               |             |                                              |
|                         |               |             |                                              |
|                         |               |             | the option of the line of the                |
|                         |               |             | Enter/Dh1 Click: Select                      |
|                         |               |             | +/-/PU/PD: Change Opt.                       |
|                         |               |             |                                              |
|                         |               |             |                                              |
|                         |               |             | F7 : Optimized Defaults                      |
|                         |               |             | F8 : Q-Flash                                 |
|                         |               |             | F9 : System Information<br>F10 : Save & Evit |
|                         |               |             | F12 : Print Screen                           |
|                         |               |             |                                              |
|                         |               |             |                                              |
|                         |               |             | ic. I                                        |

#### ∽ Save & Exit Setup

このアイテムで < Enter> を押し、Yesを選択します。 CMOS に変更を保存し、BIOSセットアップ プログラムを終了します。 Noを選択するかまたは < Esc> を押すと、BIOS セットアップの メインメニューに戻ります。

☞ Exit Without Saving

このアイテムで <Enter> を押し、Yesを選択します。これにより、BIOS セットアップで行われた変更を CMOS に保存することなく BIOS セットアップを終了します。Noを選択するかまたは <Esc> を押すと、BIOS セットアップのメインメニューに戻ります。

#### ∽ Load Optimized Defaults

このアイテムで <Enter> を押し、Yesを選択して BIOS の最適な初期設定を読み込みます。 BIOS の初期設定は、システムが最適な状態で稼働する手助けをします。BIOS のアップデート後または CMOS 値の消去後には必ず最適な初期設定を読み込みます。

(注) Windows 7 オペレーティングシステムでのみサポートされます。

#### ☞ Boot Override

直ちに起動するデバイスを選択できます。選択したデバイスで <Enter> を押し、Yesを選択 して確定します。システムは自動で再起動してそのデバイスから起動します。

#### ∽ Save Profiles

この機能により、現在の BIOS 設定をプロファイルに保存できるようになります。最大4つのプロファイルを作成し、セットアッププロファイル1~セットアッププロファイル4として保存することができます。<Enter>を押して終了します。

#### Coad Profiles

システムが不安定になり BIOS の初期設定を読み込んだ場合、この機能を使用して前に作成したプロファイルから BIOS 設定を読み込むことができ、BIOS 設定を再構成する手間をかけずに済みます。まず読み込むプロファイルを選択し、<Enter> を押して完了します。

# 第3章 ドライバのインストール

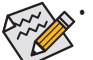

ドライバをインストールする前に、まずオペレーティングシステムをインストールします。

オペレーティングシステムをインストールした後、マザーボードドライバを光学のドライブに挿入します。ドライバの自動実行スクリーンは、以下のスクリーンショットで示されたように、自動的に表示されます。(ドライバの自動実行スクリーンが自動的に表示されない場合、マイコンピュータに移動し、光ドライブをダブルクリックし、Run.exeプログラムを実行します。)

ドライバディスクを挿入すると、「Xpress Install」がシステムを自動的にインストールし、インスト ールに推奨されるすべてのドライバをリストアップします。すべてインストールボタンをクリッ クすると、Xpress Install が推奨されるドライバをすべてインストールします。またはInstall Single 項目をクリックして、インストールするドライバを手動でインストールします。

| NICE / - SENES 1/0 B12/0110/1 |                                                                                                    |                |
|-------------------------------|----------------------------------------------------------------------------------------------------|----------------|
| GIGARYTI                      | 51                                                                                                    |                |
|                               |                                                                                                    |                |
|                               |                                                                                                    |                |
| Chipset                       | Install Chipset Drivers<br>We recommend that you install the drivers listed below for your motherboard. Please click "Install All" to install                                                                                       | all the driver |
| Dirvers                       | automatically.                                                                                                    |                |
| Application<br>Software       | Xpress Install Install Single Items                                                                                                    |                |
| Technical<br>Manuals          | Install All                                                                                                    |                |
|                               | Splashtop Connect                                                                                                    | -              |
| Contact                       | Version: 1.1.13.1                                                                                                    | 1.11           |
| Comaci                        | Size:39.26MB                                                                                                    | 1 1            |
| le entre                      | Splashtop Connect is the smart start page for browser that combines your most visited web sites, your history, your<br>Facebook friends and your real-time news feed into an enhanced view for a more personal Internet experience. |                |
| Je system                     | Intel(R) Management Egine Software(1.5M)                                                                                                    |                |
|                               | Version 8.0.0.1351                                                                                                    |                |
| 💇 Download                    | Size:45.86MB                                                                                                    |                |
| Center                        | Intel(R) HECI Device Driver You MUST install this driver to ensure proper system operation.                                                                                                    |                |
| -                             | INF Update Utility                                                                                                    |                |
| Program                       | Version:9.3.0.1019                                                                                                    |                |
| - rrogram                     | Size:8.24MB                                                                                                    | 1              |
|                               | This utility installs INF files that inform the operating system how to properly configure the chipset for specific<br>functionality such as PCI-Express or USB interface.                                                          |                |
|                               | Mintel Graphics Media Accelerator Driver for Vista / Win7                                                                                                    |                |
|                               | Version:8.15.10.2418                                                                                                    | 1              |
|                               | Size:265.26MB                                                                                                    |                |
|                               | Intel Graphics Media Accelerator Driver for Vista / Win7                                                                                                    |                |

### 規制声明

#### 規制に関する注意

本文書は当社の書面による事前の許可なしにはコピーすることができず、そのコンテン ツはサードパーティに開示したり、不正目的で使用することはできません。違反すると 起訴されることになります。当社は、ここに含まれる情報が印刷時点ではすべての点で 正確であったと信じます。しかしながら、GIGABYTEはこのテキストの誤りや脱落に責任 を持ちません。また、本文書の情報は通知なしに変更されることがありますが、変更す ることをGIGABYTEの約束と解釈すべきではありません。

#### 環境を守ることに対する当社の約束

高効率パフォーマンスだけでなく、すべてのGIGABYTEマザーボードはRoHS (電気電子機器に関する特定有害物質の制限)とWEEE (廃電気電子機器)環境指令、およびほとんどの主な世界的安全要件を満たしています。環境中に有害物質が解放されることを防ぎ、私たちの天然資源を最大限に活用するために、GIGABYTEではあなたの「耐用年数を経た」製品のほとんどの素材を責任を持ってリサイクルまたは再使用するための情報を次のように提供します。

#### RoHS(危険物質の制限)指令声明

GIGABYTE製品は有害物質(Cd、Pb、Hg、Cr+6、PBDE、PBB)を追加する意図はなく、そのような物質を避けています。部分とコンポーネントRoHS要件を満たすように慎重に選択されています。さらに、GIGABYTEは国際的に禁止された有毒化学薬品を使用しない製品を開発するための努力を続けています。

#### WEEE(廃電気電子機器)指令声明

GIGABYTEは2002/96/EC WEEE(廃電気電子機器)の指令から解釈されるように国の法律を満た しています。WEEE指令は電気電子デバイスとそのコンポーネントの取り扱い、回収、リ サイクル、廃棄を指定します。指令に基づき、中古機器はマークされ、分別回収され、 適切に廃棄される必要があります。

#### WEEE記号声明

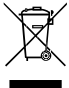

以下に示した記号が製品にあるいは梱包に記載されている場合、この製品を他 の廃棄物と一緒に廃棄してはいけません。代わりに、デバイスを処理、回収、 リサイクル、廃棄手続きを行うために廃棄物回収センターに持ち込む必要があ ります。廃棄時に廃機器を分別回収またはリサイクルすることにより、天然資 源が保全され、人間の健康と環境を保護するやり方でリサイクルされることが

保証されます。リサイクルのために廃機器を持ち込むことのできる場所の詳細について は、最寄りの地方自治体事務所、家庭ごみ廃棄サービス、また製品の購入店に環境に優 しい安全なリサイクルの詳細をお尋ねください。

- 電気電子機器の耐用年数が過ぎたら、最寄りのまたは地域の回収管理事務所に「戻し」リサイクルしてください。
- リサイクル、「耐用年数の過ぎた」製品の犀利超生命の「終わり」製品についてさら に詳しいことをお知りになりたい場合、製品のユーザーマニュアルに一覧した顧客ケ アにお問い合わせください。できる限りお客様のお力になれるように努めさせていた だきます。

最後に、本製品の省エネ機能を理解して使用し、また他の環境に優しい習慣を身につけ て、本製品を納品したときの梱包の内装と外装(運送用コンテナを含む)をリサイクル し、使用済みバッテリを適切に廃棄またはリサイクルすることをお勧めします。お客様 のご支援により、当社は電気電子機器を製造するために必要な天然資源の量を減らし、 「耐用年数の過ぎた」製品の廃棄のための埋め立てごみ処理地の使用を最小限に抑え、 潜在的な有害物質を環境に解放せず適切に廃棄することで、生活の質を向上することが できます。

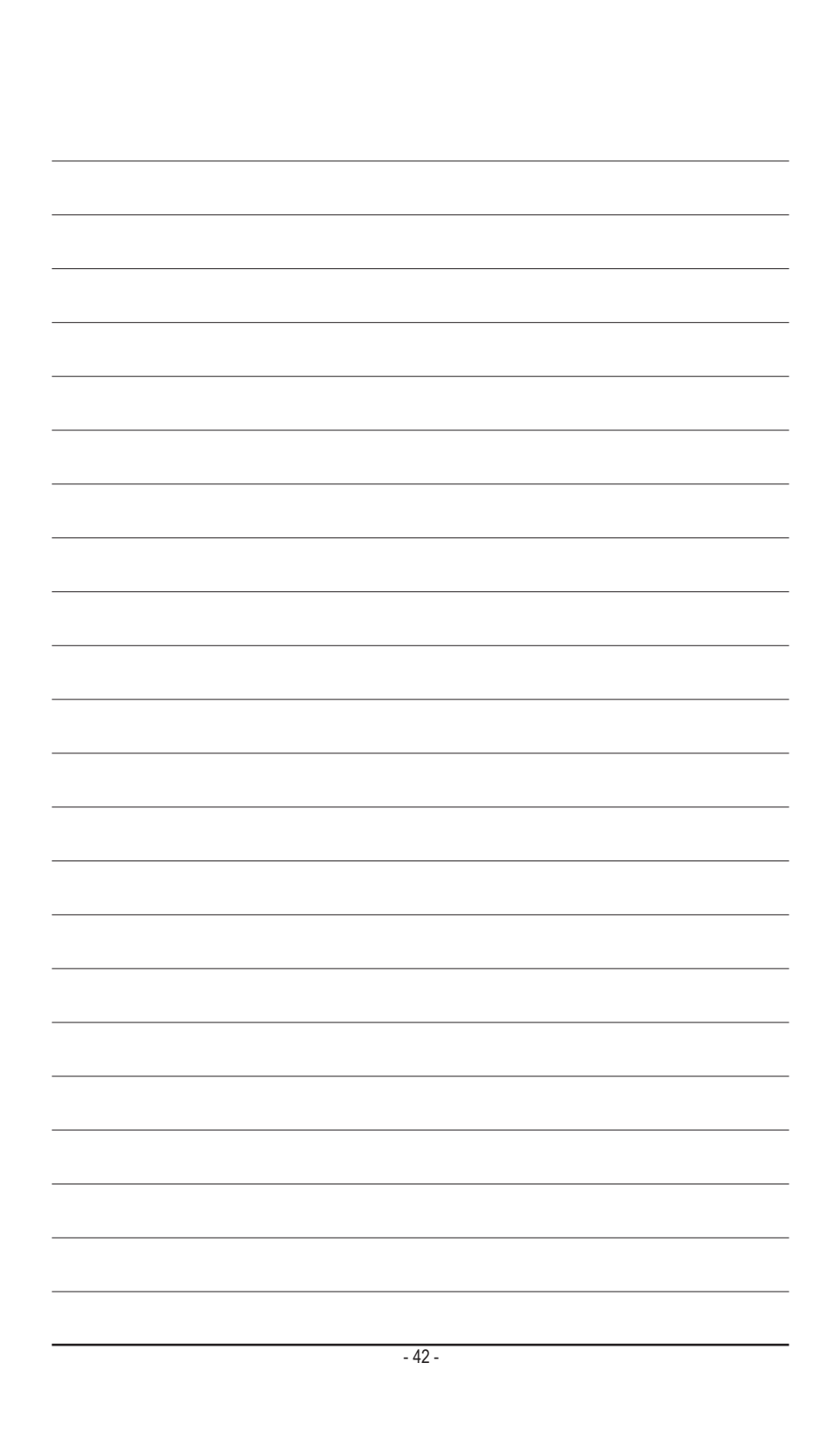

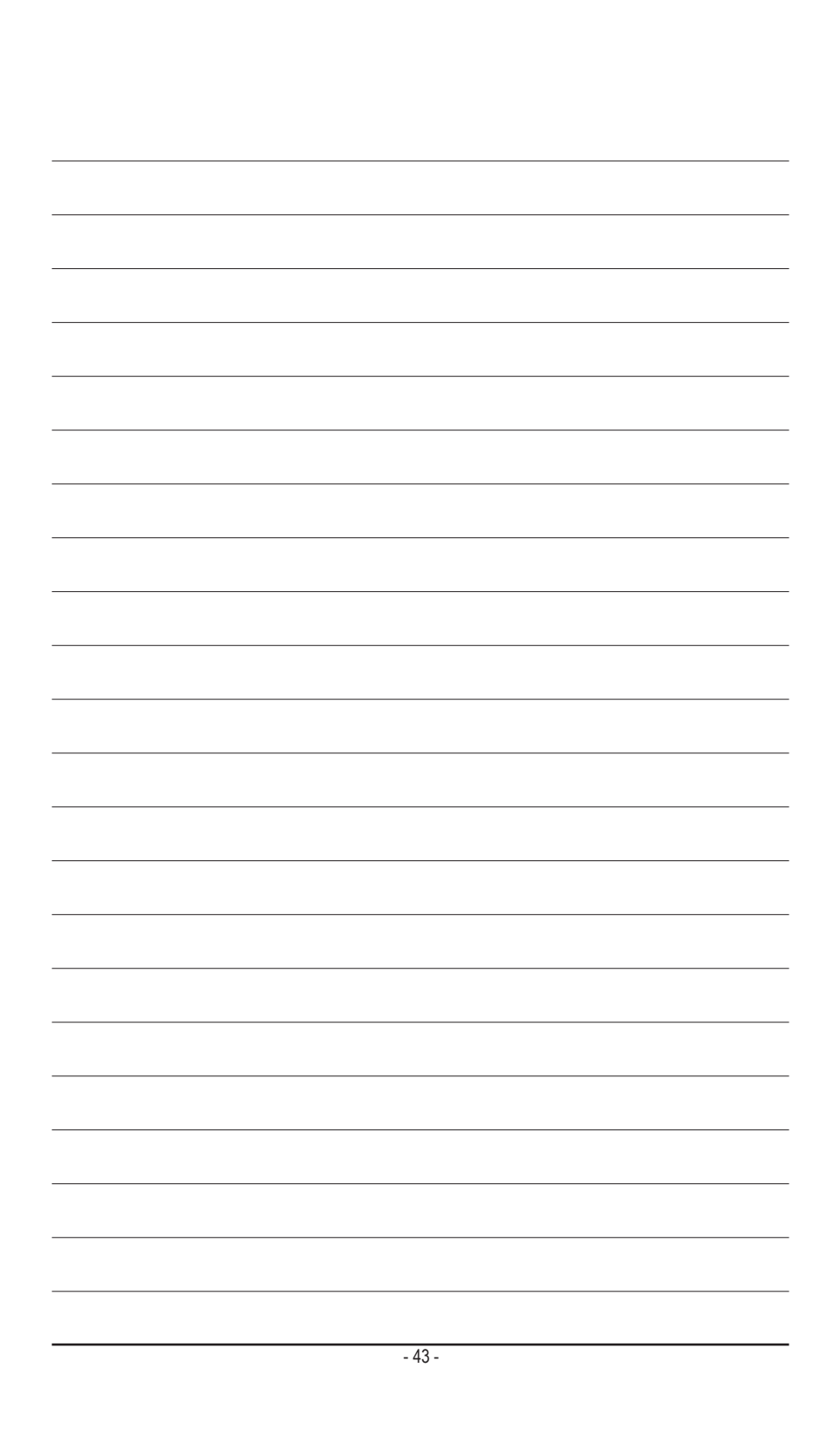

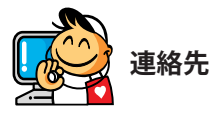

GIGA-BYTE TECHNOLOGY CO., LTD. アドレス: No.6, Bao Chiang Road, Hsin-Tien Dist., New Taipei City 231, Taiwan 電話: +886-2-8912-4000、ファックス +886-2-8912-4003 技術および非技術。サポート(販売/マーケティング): http://ggts.gigabyte.com.tw WEB アドレス(英語): http://www.gigabyte.com WEB アドレス(中国語): http://www.gigabyte.tw

GIGABYTE Webサイトにアクセスし、Webサイトの右上にある言語リストで言語を選択することができます。

#### • GIGABYTEグローバルサービスシステム

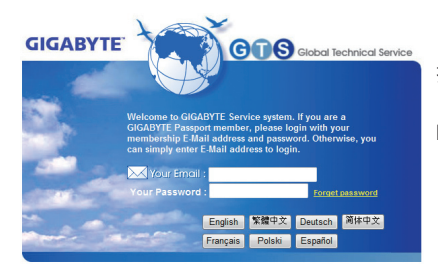

技術的または技術的でない(販売/マーケティ ング)質問を送信するには: http://ggts.gigabyte.com.tw にリンクしてから、言語を選択し、システム に入ります。